¿Cómo hacer un gráfico de dispersión de puntos con el Origin?

¿Cómo realizar una regresión lineal por cuadrados mínimos?

¿Cómo realizar operaciones entre columnas?

Marcelo Otero

¿Cómo hacer un gráfico de dispersión de puntos (Scatter plot) con el Origin?

#### Pantalla de inicio del Origin

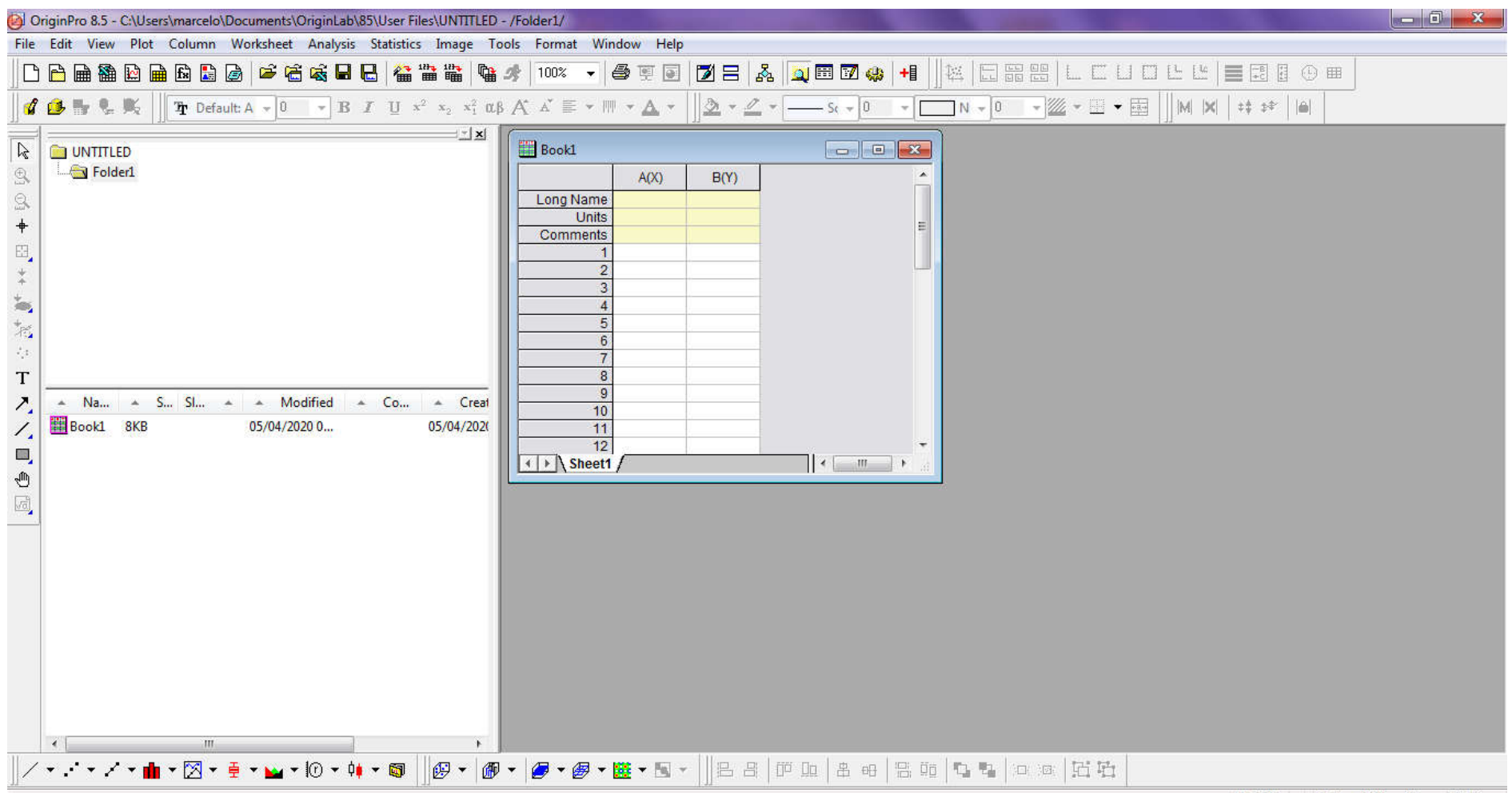

#### Para agregar más columnas en la planilla de datos, entre al menú "Column" y clickee la Opción "Add New Columns".

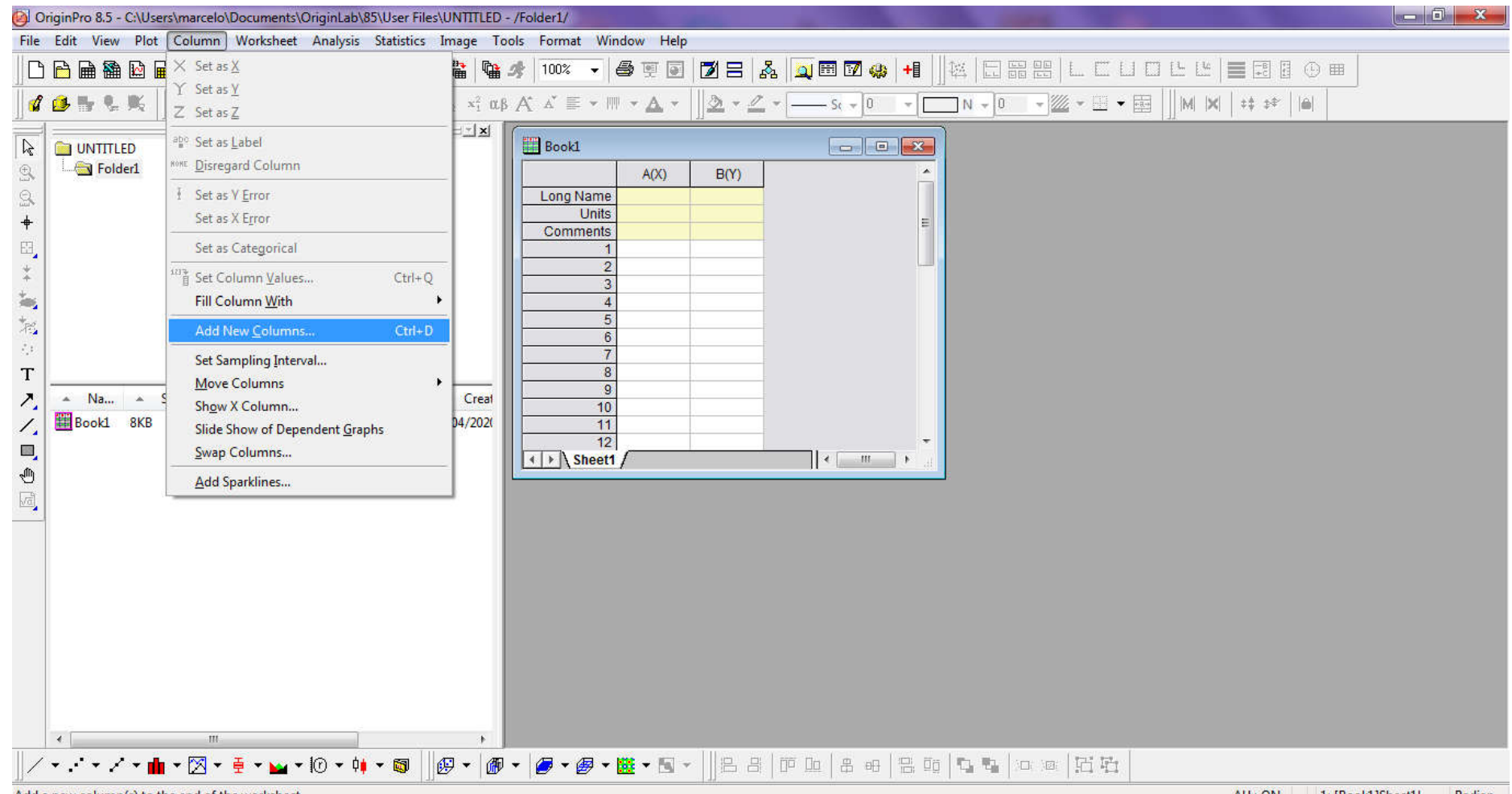

Add a new column(s) to the end of the worksheet

#### Ingrese la cantidad de columnas que desee, en este ejemplo agregamos 6 columnas.

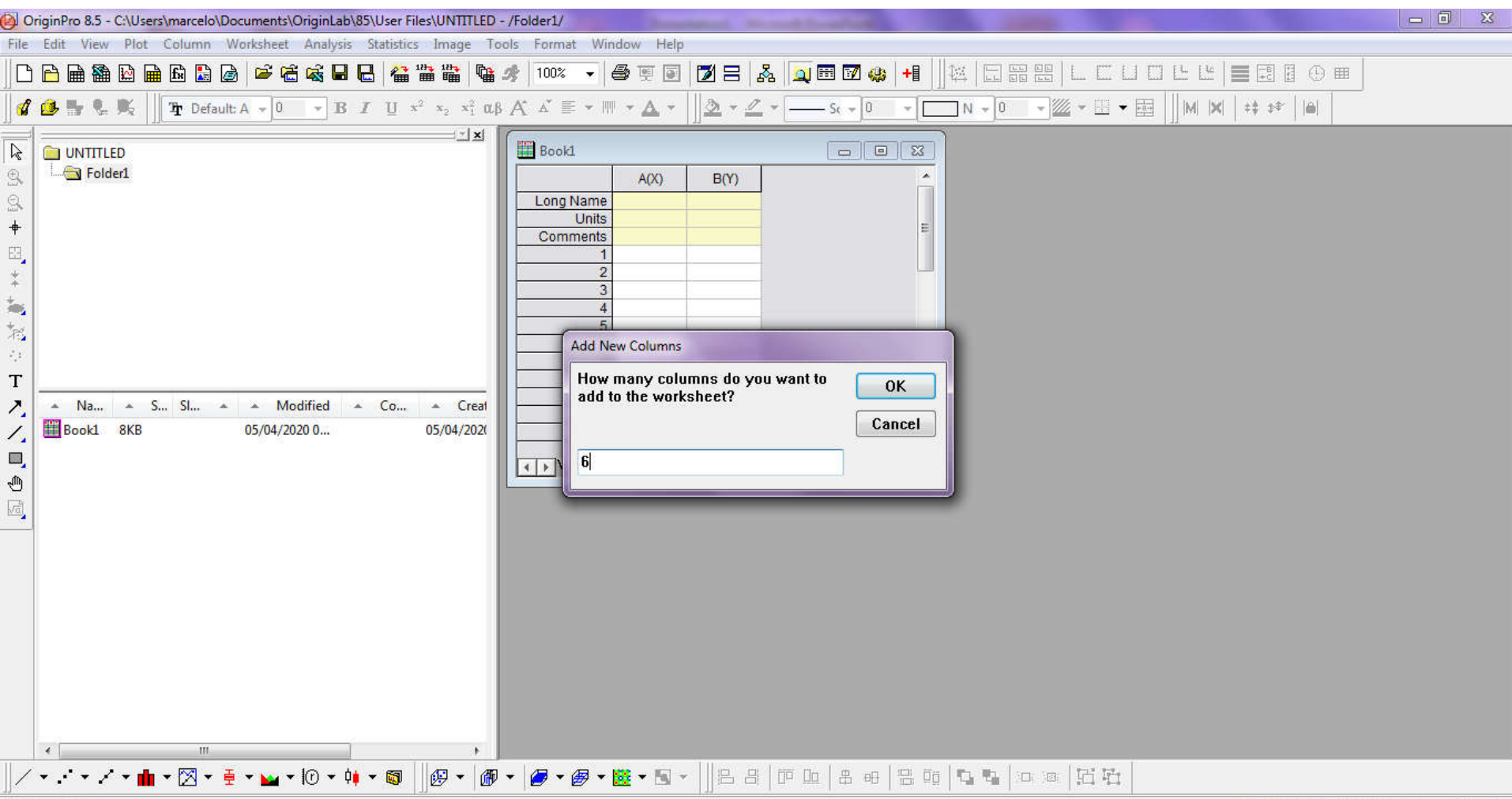

For Help, press F1

## Ahora ya tenemos nuestra planilla de datos con ocho columnas para poder ingresar nuestros datos.

| 🙆 OriginPro 8.5 - C:\Users\marcelo\Documents\OriginLab\85\User Files\UNTITLED * - /Folder1/                                                                                                    |                                                                                                    |                  |  |  |  |  |  |  |  |  |
|----------------------------------------------------------------------------------------------------|----------------------------------------------------------------------------------------------------|------------------|--|--|--|--|--|--|--|--|
| File Edit View Plot Column Worksheet Analysis Statistics Image T                                                                                                    | ols Format Window Help                                                                                                    |                  |  |  |  |  |  |  |  |  |
| $\square \square \square \square \square \square \square \square \square \square \square \square \square \square \square \square \square \square \square $                                                                                                    |                                                                                                    |                  |  |  |  |  |  |  |  |  |
| $ \begin{array}{ c c c c c c c c } \hline & & & \\ \hline & & & \\ \hline \\ \hline$ | . A` A` ≣ ▼ Ⅲ ▼ A ▼    <u>A</u> ▼ <u>_</u> ▼ <u>_</u> S( ▼ 0 ▼ <u>N</u> ▼ 0 ▼ <u>W</u> ▼ <u>H</u> ▼ <u>H</u>    M X   ‡‡ ‡*   A |                  |  |  |  |  |  |  |  |  |
|                                                                                                    | Book1                                                                                                    |                  |  |  |  |  |  |  |  |  |
| e Folder1                                                                                                    | A(X)         B(Y)         C(Y)         D(Y)         E(Y)         F(Y)         G(Y)         H(Y)                                 |                  |  |  |  |  |  |  |  |  |
| +                                                                                                    | Units                                                                                                    |                  |  |  |  |  |  |  |  |  |
| E2                                                                                                    |                                                                                                    |                  |  |  |  |  |  |  |  |  |
| *                                                                                                    |                                                                                                    |                  |  |  |  |  |  |  |  |  |
| **************************************                                                                                                    | <u>4</u><br><u>5</u>                                                                                                    |                  |  |  |  |  |  |  |  |  |
| 44                                                                                                    |                                                                                                    |                  |  |  |  |  |  |  |  |  |
| T                                                                                                    | 8<br>9<br>9                                                                                                    |                  |  |  |  |  |  |  |  |  |
| Book1 13KB 05/04/2020 0 05/04/2020                                                                                                    | 10                                                                                                    |                  |  |  |  |  |  |  |  |  |
|                                                                                                    | 12                                                                                                    |                  |  |  |  |  |  |  |  |  |
|                                                                                                    | 14                                                                                                    |                  |  |  |  |  |  |  |  |  |
|                                                                                                    | 16                                                                                                    |                  |  |  |  |  |  |  |  |  |
|                                                                                                    | 18                                                                                                    |                  |  |  |  |  |  |  |  |  |
|                                                                                                    | 20 21                                                                                                    |                  |  |  |  |  |  |  |  |  |
|                                                                                                    | 22                                                                                                    |                  |  |  |  |  |  |  |  |  |
|                                                                                                    | 24                                                                                                    |                  |  |  |  |  |  |  |  |  |
|                                                                                                    | 26 · · · · · · · · · · · · · · · · · · ·                                                                                        |                  |  |  |  |  |  |  |  |  |
| 4 m +                                                                                                    |                                                                                                    | 1                |  |  |  |  |  |  |  |  |
| │ / ▼ .· ▼ / ▼ <mark>  </mark> ▼ ⊠ ▼ <del>0</del> ▼   0 ▼ 0 <mark> </mark> ▼   0 ▼                                                                                                    | · Ø · Ø · ₩ · 5 ·   2 2 0 0 1 8 0 8 0 1 5 1 1 0 0 8 0 1 5                                                                       |                  |  |  |  |  |  |  |  |  |
| For Help. press F1                                                                                                    | AU : ON 1: fBook                                                                                                    | .1Sheet1! Radian |  |  |  |  |  |  |  |  |

En este ejemplo ingresamos dos columnas de datos: las variables tiempo y velocidad con sus respectivas columnas de incertezas. Observe que puede ingresar el nombre de las variables y las unidades de las mismas.

|     | DriginPro 8.5 - C:\Users\marcelo\Documents\OriginLab\85\User Files\UNTITLED | * - /Folder1/ - [B | ook1]          | and the same of  |              | 1000                   |                  |                     |                    |                |          |
|-----|-----------------------------------------------------------------------------|--------------------|----------------|------------------|--------------|------------------------|------------------|---------------------|--------------------|----------------|----------|
|     | File Edit View Plot Column Worksheet Analysis Statistics Image              | Tools Forma        | t Window He    | lp               |              |                        | 11               |                     |                    |                | - 8 ×    |
| JE  | ) 🖻 📾 🋍 📾 🔂 🗟 🧔 🗲 🛱 🕷 🖶 🦀 🖀 👒                                               | 🥠 100% →           | 🖨 🛒 💽          | 12 8 🕺 🔍         | 🌐 📝 🤬 🕂      |                        |                  |                     |                    | ■              |          |
| ]   | 🕈 🚺 🍢 🖳 📗 The fault: Α 🗸 🤋 🔹 Β 🖌 U 🗴 x² 🗴 x² τι αβ                          | 8 A ă ∎ •          | ₩ <b>- ▲</b> - | ð • <u>«</u> • — | — Sc ▼ 0.5 ▼ | N - 0 -                | <u></u>          |                     | \$\$ \$\$ <b> </b> |                |          |
|     | I                                                                           |                    | A(X)           | B(Y)             | C(Y)         | D(Y)                   | E(Y)             | F(Y)                | G(Y)               | H(Y)           | <u>^</u> |
| 18  |                                                                             | Long Name          | tiempo         | Incerteza Tiempo | velocidad    | Incerteza velocidad    |                  | The function of the | 1                  |                |          |
| 9   | Enderl                                                                      | Units              | S              | S                | m/s          | m/s                    |                  |                     |                    |                |          |
| 9   |                                                                             | Comments           |                |                  |              |                        |                  |                     |                    |                |          |
| #   |                                                                             | 1                  | 1.05           | 0.05             | 3.3          | 0.5                    | 3. <del></del> 3 |                     |                    |                |          |
| ۳   |                                                                             | 2                  | 2.03           | 0.05             | 5.6          | 0.5                    | 8.00             |                     |                    |                |          |
| E.  |                                                                             | 3                  | 3.01           | 0.05             | 10.2         | 0.5                    | 5 <b></b>        |                     |                    |                |          |
| *   |                                                                             | 4                  | 4.05           | 0.05             | 10.3         | 0.5                    |                  |                     | -                  |                |          |
| *   |                                                                             | 5                  | 6.03           | 0.05             | 14.5         | 0.5                    | 222              |                     |                    |                |          |
| 7   |                                                                             | 7                  | 7.02           | 0.05             | 17.8         | 0.5                    | (122)            |                     |                    |                |          |
| 15  |                                                                             | 8                  | 8.01           | 0.05             | 19.2         | 0.5                    | 122              |                     |                    |                |          |
| 48  |                                                                             | 9                  | 9.03           | 0.05             | 21           | 0.5                    | () <del></del> - |                     |                    |                |          |
| Т   |                                                                             | 10                 | 10.03          | 0.05             | 24.9         | 0.5                    | 220              |                     |                    |                |          |
|     | A Na A S SI A A Modified A Co A Creat                                       | 11                 |                |                  |              |                        |                  |                     |                    |                |          |
| 1   |                                                                             | 12                 |                |                  |              | -                      |                  |                     |                    |                | E        |
| 1   | Book1 13KB 05/04/2020 1 05/04/2020                                          | 13                 |                |                  |              | -                      |                  |                     |                    |                |          |
|     |                                                                             | 14                 |                |                  |              | -                      |                  |                     |                    |                |          |
| யிட |                                                                             | 15                 |                |                  |              | -                      |                  |                     |                    |                |          |
|     |                                                                             | 17                 |                |                  |              | -                      |                  |                     |                    |                |          |
| Vā  |                                                                             | 18                 |                |                  |              |                        |                  |                     |                    |                |          |
|     |                                                                             | 19                 |                |                  |              |                        |                  |                     |                    |                |          |
|     |                                                                             | 20                 |                |                  |              |                        |                  |                     |                    |                |          |
|     |                                                                             | 21                 |                |                  |              |                        |                  |                     |                    |                |          |
|     |                                                                             | 22                 |                |                  |              |                        |                  |                     |                    |                |          |
|     |                                                                             | 23                 |                |                  |              | -                      |                  |                     |                    |                |          |
|     |                                                                             | 24                 |                |                  |              |                        |                  |                     |                    |                |          |
|     |                                                                             | 25                 |                |                  |              | -                      |                  |                     |                    |                |          |
|     |                                                                             | 20                 |                |                  |              | -                      |                  |                     |                    |                |          |
|     |                                                                             | 21                 |                |                  |              |                        |                  |                     |                    |                |          |
|     |                                                                             | 20                 |                |                  |              | -                      |                  |                     |                    |                |          |
|     |                                                                             | 30                 |                |                  |              |                        |                  |                     |                    |                | ÷        |
|     | ۰ m ۲                                                                       | < > \ Sheet1       | 1              |                  |              | 10                     |                  | •                   | - tet              | .111           | 1 × 1    |
| 1   | ´ + . · + . ⁄ + 💼 + 🔀 + 🚊 + 👦 + 10 + ؋ + 🚳 🗌 😥 + 🍘                          | • 🥭 • 🚳            | • 📴 • 🔣 •      | B 8   0° 0       |              | 00 <b>10 12</b> 100.00 | 旧日日              |                     |                    |                |          |
|     | 111-                                                                        |                    |                | 111              |              | AU : ON                |                  |                     | 1: [Book115        | heet1/5/11-111 | Radian   |

Ahora indicaremos el tipo de dato ingresado: en este ejemplo la columna A corresponde al tiempo que es nuestra variable X y la columna B corresponde a la incerteza del tiempo, por lo cual la indicaremos como error (incerteza) de la variable X (X Error). Para ello, seleccionamos la columna con el botón izquierdo del mouse y luego hacemos click con el botón derecho: Set As -> X Error.

| OriginPro 8.5 - C:\Users\marcelo\Documents\OriginLab\85\User Files\UNTITLEE                                                            | )* - /Folder1/ - [Book1]            | Plot                                   |                |              |  |
|----------------------------------------------------------------------------------------------------|-------------------------------------|----------------------------------------|----------------|--------------|--|
| File Edit View Plot Column Worksheet Analysis Statistics Imag                                                                          | e Tools Format Window Help          | X Cut                                  |                | _ <i>8</i> × |  |
| ┃ ┣ ┣ ♥ ♥ ┣ ┣ ♥ ♥ 🖉 📽 🖬 🖶 🆀 🎬 🐚                                                                                                    | 🏂 100% 👻 🎒 🛒 💽 🚺 🚍 🛛                |                                        |                |              |  |
|                                                                                                    |                                     | Copy (full precision)                  |                |              |  |
| $ \begin{array}{c c c c c c c c c c c c c c c c c c c $                                                                                | ₿ A ▲ ≣ ▼ III ▼ <b>A</b> ▼  ] Ø ▼ 2 | Copy (including label rows)            |                |              |  |
|                                                                                                    | A(X) B(                             | R Paste                                | E(Y) F(Y) C    | s(Y) Η(Y) 📩  |  |
|                                                                                                    | Long Name tiempo Incerteza          |                                        | — ad           |              |  |
|                                                                                                    | Units S S                           | Insert                                 |                |              |  |
|                                                                                                    | 1 1.05                              | Delete                                 | 0.5            |              |  |
| +                                                                                                    | 2 2.03                              | Clear                                  | 0.5            |              |  |
| E3_                                                                                                    | 3 3.01                              | Remo <u>v</u> e Link                   | 0.5            |              |  |
| *                                                                                                    | 4 4.05                              | Set As                                 | × x            |              |  |
| the second second second second second second second second second second second second second second second se                        | 6 6.03                              | 1837 Set Column Valuer                 | ΥY             |              |  |
|                                                                                                    | 7 7.02                              | Fill Column with                       | ZZ             |              |  |
|                                                                                                    | 8 8.01                              |                                        | abo 1 - k - l  | 1            |  |
|                                                                                                    | 9 9.03                              | Sort Column                            | Label          |              |  |
| T                                                                                                    | 11                                  | Sort Worksheet                         | None Disregard |              |  |
| A Na A S Sl A Modified A Co A Creat                                                                                                    | 12                                  | Normalize                              | X Error        | E            |  |
| Book1 13KB 05/04/2020 1 05/04/2020                                                                                                    | 13                                  | Frequency Count                        | ł Y Error      |              |  |
|                                                                                                    | 14                                  | 2目 Statistics on Columns               |                |              |  |
| JM                                                                                                    | 15                                  |                                        |                |              |  |
|                                                                                                    | 17                                  | Column <u>W</u> idth                   |                |              |  |
|                                                                                                    | 18                                  | Set Sampling Interval                  |                |              |  |
|                                                                                                    | 19                                  | Mask Cells by Condition                |                |              |  |
|                                                                                                    | 20                                  | <u>M</u> ove Columns                   | *              |              |  |
|                                                                                                    | 22                                  | Sh <u>o</u> w X Column                 |                |              |  |
|                                                                                                    | 23                                  | Slide Show of Dependent <u>G</u> raphs |                |              |  |
|                                                                                                    | 24                                  | <u>S</u> wap Columns                   |                |              |  |
|                                                                                                    | 26                                  | Add Sparklines                         |                |              |  |
|                                                                                                    | 27                                  | Go <u>I</u> o                          |                |              |  |
|                                                                                                    | 29                                  | Mask                                   | ×              |              |  |
| <                                                                                                    | 30                                  | Set as Categorical                     |                |              |  |
| / • . • • / • <b>  </b> • ⊠ • <b> </b> • <b> </b> • <b> </b> • <b> </b> • <b> </b> • <b> </b> • <b> </b> ■    <b>                 </b> | ,,<br>)                             | Properties                             |                |              |  |
| Set the selected column as X error bar values  Set Style  ON  1: [Book1]Sheet1!5[11:11] Rad                                            |                                     |                                        |                |              |  |

Lo mismo haremos con la otra variable. En este ejemplo la columna C corresponde a la velocidad que es nuestra variable Y y la columna D corresponde a la incerteza de la velocidad, por lo cual la indicaremos como error (incerteza) de la variable Y (Y Error).

|      | OriginPro 8.5 - C:\Users\marcelo\Documents\OriginLab\85\User Files\UNTITLED | * - /Folder1/ - [B | ook1]       | the second design of the second design of the secon |              |               | Plot                           | •                  |                | O ×      |
|------|-----------------------------------------------------------------------------|--------------------|-------------|----------------------------------------------------------------------------------------------------|--------------|---------------|--------------------------------|--------------------|----------------|----------|
|      | File Edit View Plot Column Worksheet Analysis Statistics Image              | Tools Forma        | t Window He | lp                                                                                                    |              |               | X Cut                          |                    |                | - 8 ×    |
| ][   | ) 🗅 🖬 🎕 🛍 📾 😫 🙆 🗳 📽 📽 📲 📽 👒                                                 | 🥠 100% -           |             | 🗾 🗆 👗 🗖                                                                                                    | 🎟 🗹 🤬   +1   | []]₩. ]       | 🖻 Сору                         |                    | <b>III</b>     |          |
| ]6   | <b>2</b> 3                                                                  | βΑ΄ ▲ ■ ▪          | ₩ • ▲ •  ]  | <u>ð</u> • <u>«</u> • —                                                                                                    | - Sc → 0.5 → | N -           | Copy (full precision)          | \$\$°     <b>≙</b> |                |          |
| 6    |                                                                             |                    | A(X)        | B(xEr±)                                                                                                    | C(Y)         | D             | Paste                          | G(Y)               | H(Y)           | <u>^</u> |
| œ.   | Folder1                                                                     | Long Name          | tiempo      | Incerteza Tiempo                                                                                                    | velocidad    | Incerteza     | Incert                         |                    |                |          |
| 0    |                                                                             | Comments           | 5           | 5                                                                                                    | 11//5        |               | Delete                         | -                  |                |          |
| ini. |                                                                             | 1                  | 1.05        | 0.05                                                                                                    | 3.3          |               | Clear                          |                    |                |          |
| Ŧ    |                                                                             | 2                  | 2.03        | 0.05                                                                                                    | 5.6          |               |                                |                    |                |          |
| EB   |                                                                             | 3                  | 3.01        | 0.05                                                                                                    | 7.7          | ļ             | Remove Link                    |                    |                |          |
| *    |                                                                             | 4                  | 4.05        | 0.05                                                                                                    | 10.3         |               | Set As                         | • × ×              |                |          |
| +    |                                                                             | C                  | 5.02        | 0.05                                                                                                    | 14.5         |               | 107 0101 111                   | Ϋ́Υ                |                |          |
|      |                                                                             | 7                  | 7.02        | 0.05                                                                                                    | 17.8         |               | E Set Column Values            | 77                 |                |          |
| 18   | 2   · · · · · · · · · · · · · · · · · ·                                     | 8                  | 8.01        | 0.05                                                                                                    | 19.2         |               | Fill Column with               | <u> </u>           | _              |          |
| 1    |                                                                             | 9                  | 9.03        | 0.05                                                                                                    | 21           |               | Sort Column                    | abc Label          | · · · · ·      |          |
| Т    |                                                                             | 10                 | 10.03       | 0.05                                                                                                    | 24.9         | -             | Sort Worksheet                 | + HOHE Disregard   | <u>i</u>       |          |
| 7    | A Na A S Sl A A Modified A Co A Creat                                       | 11                 |             |                                                                                                    |              |               | 122 (2)                        | X Error            |                |          |
| 1    | Book1 13KB 05/04/2020 1 05/04/2020                                          | 12                 |             |                                                                                                    |              |               | Normalize                      | I VENO             |                | E        |
| 1    |                                                                             | 14                 |             |                                                                                                    |              |               | Frequency Count                | I REHOR            |                |          |
|      | 4                                                                           | 15                 |             |                                                                                                    |              |               | ∑     Statistics on Columns    |                    |                |          |
| 1    |                                                                             | 16                 |             |                                                                                                    |              |               | Column Width                   |                    |                |          |
| Ja   |                                                                             | 17                 |             |                                                                                                    |              |               | Cot Concelling Internal        |                    |                |          |
|      |                                                                             | 18                 |             |                                                                                                    |              |               | Set Sampling Interval          |                    |                |          |
|      |                                                                             | 19                 |             |                                                                                                    |              |               | Mask Cells by Condition        |                    |                |          |
|      |                                                                             | 21                 |             |                                                                                                    |              |               | Move Columns                   | •                  |                |          |
|      |                                                                             | 22                 |             |                                                                                                    |              |               | Show X Column                  |                    |                |          |
|      |                                                                             | 23                 |             |                                                                                                    |              |               | Slide Show of Dependent Graphs |                    |                |          |
|      |                                                                             | 24                 |             |                                                                                                    |              |               | Swap Columns                   |                    |                |          |
|      |                                                                             | 25                 |             |                                                                                                    |              |               | Add Spartdings                 | -                  |                |          |
|      |                                                                             | 27                 |             |                                                                                                    |              |               |                                |                    |                |          |
|      |                                                                             | 28                 |             |                                                                                                    |              |               | Go <u>T</u> o                  |                    |                |          |
|      |                                                                             | 29                 |             |                                                                                                    |              |               | Mask                           | •                  |                | ÷        |
|      | · · · · · · · · · · · · · · · · · · ·                                       | ♦ ► \ Sheet1       |             | t ti                                                                                                    | 1            | 6<br>10       | Set as Categorical             |                    | m              | ji ► sat |
| 1    | ∕ ▾ ∴ ▾ ҂ ▾ ∰ ▾ ⊠ ▾ ┋ ▾ ▙ ▾ Ю ▾ 帅 ▾ ☜ │]@ ▾ │@                              | • 🥭 • 🖉 •          | • 📓 • 📓 •   |                                                                                                    | 日日日日         | 00 <b>G</b> ' | Properties                     |                    |                |          |
| Set  | the selected column as Y error bar values                                   |                    |             |                                                                                                    |              |               | Set Style                      | 1: [Book1          | Sheet1!4[1:10] | Radian   |

Note que las cuatro columnas corresponden al tiempo (columna A, variable X), incerteza del tiempo (columna B, error de X), velocidad (columna C, variable Y) e incerteza de la velocidad (columna D, error de Y). Ya tenemos la cuatro columnas listas para hacer un gráfico de velocidad vs tiempo con sus respectivas incertezas.

| Origini        | Pro 8.5 - C:\Users\marcelo\Documents\OriginLab\85\User Files\UNTITLED | ) * - /Folder1/ - [B | ook1]        | inger berneter   | -            | 1000                |                    |      |                    | I        | - 0 × |
|----------------|-----------------------------------------------------------------------|----------------------|--------------|------------------|--------------|---------------------|--------------------|------|--------------------|----------|-------|
| File           | Edit View Plot Column Worksheet Analysis Statistics Image             | e Tools Forma        | it Window He | lp               |              | 111 3               | T                  | 4    |                    |          | _ 8 × |
|                | ▲ 🎕 🖻 🛋 🙆 🐸 🐸 🛎 📽 📲 📲 👒                                               | i 🍂   100% 👻         | 🖨 🖭 💽        | 🔰 🗄   🏂   🔍      | 🖽 🗹 🥋 🕂      |                     |                    |      |                    | <b>#</b> |       |
| ]≰ 😃           | $\blacksquare \  \  \  \  \  \  \  \  \  \  \  \  \ $                 | β A* A* <b>≣</b> ◄   | ₩ • ▲ • ]    | ð • <u>/</u> •   | — S( ▼ 0.5 ▼ | N - 0 -             | <b>*</b> • • •     |      | \$\$ \$\$ <b> </b> |          |       |
|                | ·····································                                 |                      | A(X)         | B(xEr±)          | C(Y)         | D(yEr±)             | E(Y)               | F(Y) | G(Y)               | H(Y)     |       |
| 14             |                                                                       | Long Name            | tiempo       | Incerteza Tiempo | velocidad    | Incerteza velocidad |                    |      |                    |          |       |
| £              | - Folderi                                                             | Units                | S            | S                | m/s          | m/s                 |                    |      |                    |          |       |
| 9.             |                                                                       | Comments             |              |                  |              |                     |                    |      |                    |          |       |
| +              |                                                                       | 1                    | 1.05         | 0.05             | 3.3          | 0.5                 | 8.53               |      |                    |          |       |
|                |                                                                       | 2                    | 2.03         | 0.05             | 5.6          | 0.5                 | 3.00               |      |                    |          |       |
|                |                                                                       | 3                    | 3.01         | 0.05             | 10.2         | 0.5                 |                    |      | -                  |          |       |
| *              |                                                                       |                      | 5.02         | 0.05             | 12.6         | 0.5                 |                    |      |                    |          |       |
| +              |                                                                       | 6                    | 6.03         | 0.05             | 14.5         | 0.5                 |                    |      |                    |          |       |
| +              |                                                                       | 7                    | 7.02         | 0.05             | 17.8         | 0.5                 | (1 <del>22</del> ) |      |                    |          |       |
| 12             |                                                                       | 8                    | 8.01         | 0.05             | 19.2         | 0.5                 | 122                |      |                    |          |       |
| - 444          |                                                                       | 9                    | 9.03         | 0.05             | 21           | 0.5                 | 200                |      |                    |          |       |
| Т              |                                                                       | 10                   | 10.03        | 0.05             | 24.9         | 0.5                 |                    |      |                    |          |       |
| 7              | Na A S SI A A Modified A Co A Creat                                   | 11                   |              |                  |              |                     |                    |      |                    |          |       |
| 1              |                                                                       | 12                   |              |                  |              |                     |                    |      |                    |          | E     |
| 1              | BOOKL 13KB 05/04/2020 1 05/04/2020                                    | 13                   |              |                  |              |                     |                    |      |                    |          |       |
|                |                                                                       | 14                   |              |                  |              |                     |                    |      |                    |          |       |
| ្សាំក្         |                                                                       | 16                   |              |                  |              | -                   |                    |      |                    |          |       |
|                |                                                                       | 17                   |              |                  |              |                     |                    |      |                    |          |       |
| Ma.            |                                                                       | 18                   |              |                  |              |                     |                    |      |                    |          |       |
|                |                                                                       | 19                   |              |                  |              |                     |                    |      |                    |          |       |
|                |                                                                       | 20                   |              |                  |              |                     |                    |      |                    |          |       |
|                |                                                                       | 21                   |              |                  |              |                     |                    |      |                    |          |       |
|                |                                                                       | 22                   |              |                  |              |                     |                    |      |                    |          |       |
|                |                                                                       | 23                   |              |                  |              |                     |                    |      |                    |          |       |
|                |                                                                       | 24                   |              |                  |              |                     |                    |      |                    |          |       |
|                |                                                                       | 26                   |              |                  |              | -                   |                    |      |                    |          |       |
|                |                                                                       | 27                   |              |                  |              |                     |                    |      |                    |          |       |
|                |                                                                       | 28                   |              |                  |              |                     |                    |      |                    |          |       |
|                |                                                                       | 29                   |              |                  |              |                     |                    |      |                    |          |       |
|                |                                                                       | 30                   | <u></u>      |                  |              |                     |                    |      |                    |          | *     |
| •              | m F                                                                   | ▲ ► Sheet1           | /            | 1000             |              |                     |                    | •    |                    | .111     | i t   |
| <u> </u> ∕ • . | •` • •` • 🖬 • 🔀 • 🚊 • 🖿 • 10 • ؋ • 🚳 🗍 😰 • 🏼                          | • 🥖 • 🖉              | • 🔛 • 🛅 •    |                  |              | 00 <b>D D</b> (0)0  | 日日                 |      |                    |          |       |
|                | ALL ON 1. [People15beet151010] Podian                                 |                      |              |                  |              |                     |                    |      |                    |          |       |

El primer paso para hacer el gráfico, consiste en seleccionar los datos a graficar. Ya indicamos previamente cuales eran las variables X e Y y sus correspondientes incertezas, por lo cual el paso siguiente es seleccionar las cuatro variables clikeando cada columna y manteniendo presionado el botón Ctrl del teclado.

| 00              | riginPro 8.5 - C:\Users\marcelo\Documents\OriginLab\85\User Files\UNTITLED<br>File Edit View Plot Column Worksheet Analysis Statistics Image | * - /Folder1/ - [B | ook1]<br>t Window He | in                             | -            | 100                     |               |       |                                       |                 |        |
|-----------------|----------------------------------------------------------------------------------------------------|--------------------|----------------------|--------------------------------|--------------|-------------------------|---------------|-------|---------------------------------------|-----------------|--------|
|                 |                                                                                                    | \$\$   100% ▼      | <b>8</b> 9 9         | -<br>1218   &   Q              | III 🗹 🤬 🕂    |                         |               |       |                                       | ■               |        |
| <b>3</b>        |                                                                                                    | β Α΄ Δ΄ ≣ ◄        | ₩ • 🔺 • 📋            | <u>≫</u> • <u>″</u> • <u> </u> | — S( ▼ 0.5 ▼ | N - 0 -                 | /// ▼         | M   X | ‡‡ \$\$°     <b>m</b>                 |                 |        |
|                 |                                                                                                    |                    | A(X)                 | B(xEr±)                        | C(Y)         | D(yEr±)                 | E(Y)          | F(Y)  | G(Y)                                  | H(Y)            |        |
| 14              |                                                                                                    | Long Name          | tiempo               | Incerteza Tiempo               | velocidad    | Incerteza velocidad     |               |       | i i i i i i i i i i i i i i i i i i i |                 |        |
| ÷               | Folderi                                                                                                    | Units              | S                    | S                              | m/s          | m/s                     |               |       |                                       |                 |        |
| 2               |                                                                                                    | Comments           |                      |                                |              |                         |               |       |                                       |                 |        |
| +               |                                                                                                    | 1                  | 1.05                 | 0.05                           | 3.3          | 0.5                     | ( <del></del> |       |                                       |                 |        |
|                 |                                                                                                    | 2                  | 2.03                 | 0.05                           | 5.0          | 0.5                     | 1.55          |       | -                                     |                 |        |
|                 |                                                                                                    | 4                  | 4.05                 | 0.05                           | 10.3         | 0.5                     |               |       |                                       |                 |        |
| *               |                                                                                                    | 5                  | 5.02                 | 0.05                           | 12.6         | 0.5                     |               |       |                                       |                 |        |
| -               |                                                                                                    | 6                  | 6.03                 | 0.05                           | 14.5         | 0.5                     | 122           |       |                                       |                 |        |
| +~~             |                                                                                                    | 7                  | 7.02                 | 0.05                           | 17.8         | 0.5                     | 1920          |       |                                       |                 |        |
| - 20 <b>2</b> 2 |                                                                                                    | 8                  | 8.01                 | 0.05                           | 19.2         | 0.5                     |               |       |                                       |                 |        |
|                 |                                                                                                    | 9                  | 9.03                 | 0.05                           | 21           | 0.5                     | 1999<br>1999  |       | -                                     |                 |        |
| Т               |                                                                                                    | 10                 | 10.03                | 0.05                           | 24.9         | c.u                     |               |       |                                       |                 |        |
| 7.              | 🔺 Na 🔺 S SI 🔺 🔺 Modified 🔺 Co 🔺 Creat                                                                                                    | 12                 |                      |                                |              |                         |               |       | 1                                     |                 |        |
| 1               | Book1 13KB 05/04/2020 1 05/04/2020                                                                                                    | 13                 |                      |                                |              |                         |               |       |                                       |                 | =      |
| 1               |                                                                                                    | 14                 |                      |                                |              |                         |               |       |                                       |                 |        |
| -               |                                                                                                    | 15                 |                      |                                |              |                         |               |       |                                       |                 |        |
| 1               |                                                                                                    | 16                 |                      |                                |              |                         |               |       |                                       |                 |        |
| 52              |                                                                                                    | 17                 |                      |                                |              |                         |               |       |                                       |                 |        |
|                 |                                                                                                    | 18                 |                      |                                |              |                         |               |       |                                       |                 |        |
|                 |                                                                                                    | 19                 |                      |                                |              |                         |               |       | -                                     |                 |        |
|                 |                                                                                                    | 20                 |                      |                                |              |                         |               |       |                                       |                 |        |
|                 |                                                                                                    | 22                 |                      |                                |              |                         |               |       | 1                                     |                 |        |
|                 |                                                                                                    | 23                 |                      |                                |              |                         |               |       |                                       |                 |        |
|                 |                                                                                                    | 24                 |                      |                                |              |                         |               |       |                                       |                 |        |
|                 |                                                                                                    | 25                 |                      |                                |              |                         |               |       |                                       |                 |        |
|                 |                                                                                                    | 26                 |                      |                                |              |                         |               |       |                                       |                 |        |
|                 |                                                                                                    | 27                 |                      |                                |              |                         |               |       |                                       |                 |        |
|                 |                                                                                                    | 28                 |                      |                                |              |                         |               |       | -                                     |                 |        |
|                 |                                                                                                    | 30                 |                      |                                |              |                         |               |       |                                       |                 | ÷      |
|                 | ۰ m ب                                                                                                    | ♦ Sheet1           | 1                    |                                |              |                         |               | •     |                                       | .111            |        |
| 1/              | ·.··· × × • 💼 • ⊠ • 🟺 • 🖬 • 10 • ؋ • 🚳 🗌 😥 • 🕼                                                                                               | ) + 💋 + 💋          | • 📓 • 📓 •            |                                |              | 00 <b>C. C.</b> ()0. )0 |               |       |                                       |                 |        |
|                 |                                                                                                    | Annos diale        |                      | 1.44                           |              | AU : ON                 |               |       | 1: [Book1]Sh                          | eet1!1[1]:4[10] | Radian |
| -               |                                                                                                    |                    |                      |                                |              |                         |               | 9402  |                                       |                 |        |

#### Para hacer el gráfico, seleccione en el menú: Plot -> Symbol -> Scatter Siguiendo estos pasos Origin construirá un gráfico de dispersión.

| OriginPro 8.5 - C:\Users\marcelo\Documents\OriginLab\85\Use                                                                                                    | r Files\UNTITLED * - /Folder1/ - [Bo<br>Statistics Image Tools Format                                                                                                    | ok1]<br>Window Helr                                                                                                    |                                                                                                    | -                                                                                                    | -                                        |                                                                                                    |                                         |                 |        |
|----------------------------------------------------------------------------------------------------|----------------------------------------------------------------------------------------------------|----------------------------------------------------------------------------------------------------|----------------------------------------------------------------------------------------------------|----------------------------------------------------------------------------------------------------|------------------------------------------|----------------------------------------------------------------------------------------------------|-----------------------------------------|-----------------|--------|
| Inc call view inter column violance analysis of the second second s |                                                                                                    | ⊕ 9 0   0<br>₩ - A -                                                                                                    | 18日 & Q<br>2 ∠                                                                                                    | 🖽 📝 🤬 +                                                                                                    |                                          | L' L'  =                                                                                                    |                                         | <b>III</b>      |        |
| Symbol   Image: Symbol   Image: Symbol   Im                                                                                                    | r<br>r Central<br>r<br>or<br>al <u>D</u> rop Line<br>e<br>Mapped<br>e + Color <u>M</u> apped<br>6<br>77<br>8<br>8<br>9<br>10<br>11<br>▲ Creat<br>05/04/2021<br>13<br>14<br>15<br>16<br>17<br>18<br>19<br>20<br>21<br>22 | HIII     ▲     ↓       A(X)     ↓       tiempo     s       1.05     2.03       2.03     3.01       4.05     5.02       6.03     7.02       8.01     9.03       10.03     ↓ | A ← ∠ ←     B(xEr±)     Incerteza Tiempo     S     0.05     0.05     0.05     0.05     0.05     0.05     0.05     0.05     0.05     0.05     0.05     0.05     0.05     0.05     0.05     0.05     0.05     0.05     0.05     0.05     0.05     0.05     0.05     0.05     0.05     0.05     0.05     0.05     0.05     0.05     0.05     0.05     0.05     0.05     0.05     0.05     0.05     0.05     0.05     0.05     0.05     0.05     0.05     0.05     0.05     0.05     0.05     0.05     0.05     0.05     0.05     0.05     0.05     0.05     0.05     0.05     0.05     0.05     0.05     0.05     0.05     0.05     0.05     0.05     0.05     0.05     0.05     0.05     0.05     0.05     0.05     0.05     0.05     0.05     0.05     0.05     0.05     0.05     0.05     0.05     0.05     0.05     0.05     0.05     0.05     0.05     0.05     0.05     0.05     0.05     0.05     0.05     0.05     0.05     0.05     0.05     0.05     0.05     0.05     0.05     0.05     0.05     0.05     0.05     0.05     0.05     0.05     0.05     0.05     0.05     0.05     0.05     0.05     0.05     0.05     0.05     0.05     0.05     0.05     0.05     0.05     0.05     0.05     0.05     0.05     0.05     0.05     0.05     0.05     0.05     0.05     0.05     0.05     0.05     0.05     0.05     0.05     0.05     0.05     0.05     0.05     0.05     0.05     0.05     0.05     0.05     0.05     0.05     0.05     0.05     0.05     0.05     0.05     0.05     0.05     0.05     0.05     0.05     0.05     0.05     0.05     0.05     0.05     0.05     0.05     0.05     0.05     0.05     0.05     0.05     0.05     0.05     0.05     0.05     0.05     0.05     0.05     0.05     0.05     0.05     0.05     0.05     0.05     0.05     0.05     0.05     0.05     0.05     0.05     0.05     0.05     0.05     0.05     0.05     0.05     0.05     0.05     0.05     0.05     0.05     0.05     0.05     0.05     0.05     0.05     0.05     0.05     0.05     0.05     0.05     0.05     0.05     0.05     0.05     0.05     0.05     0.05     0.05     0.05     0.05     0.05 | - S( ▼ 0.5 ▼<br>C(Y)<br>velocidad<br>m/s<br>3.3<br>5.6<br>7.7<br>10.3<br>12.6<br>14.5<br>17.8<br>19.2<br>21<br>24.9 | N → 0 → 10 → 10 → 10 → 10 → 10 → 10 → 10 | Image: Second second second | ** **     i i i i i i i i i i i i i i i | H(Y)            | E      |
| /                                                                                                    | 23<br>24<br>25<br>26<br>27<br>28<br>29<br>30<br>• • • Sheet1 /                                                                                                    | ₩ • 1 •                                                                                                    | 8.8.000                                                                                                    |                                                                                                    | 90 <b>t. t.</b> io ie                    |                                                                                                    |                                         |                 | ,<br>t |
| Plot selected data as a Scatter Graph                                                                                                    | an entropy of the state                                                                                                    |                                                                                                    | a                                                                                                    | - 10<br>- 10                                                                                                    | AU : ON                                  |                                                                                                    | 1: [Book1]She                           | eet1!1[1]:4[10] | Radian |

Aquí ya tenemos el gráfico de velocidad (m/s) vs tiempo (s). Cada punto del gráfico posee dos barras correspondientes a las incertezas de ambas variables. Para poder visualizarlas mejor podemos achicar el tamaño de los puntos. Para ello haga click con el mouse sobre cualquier punto del gráfico.

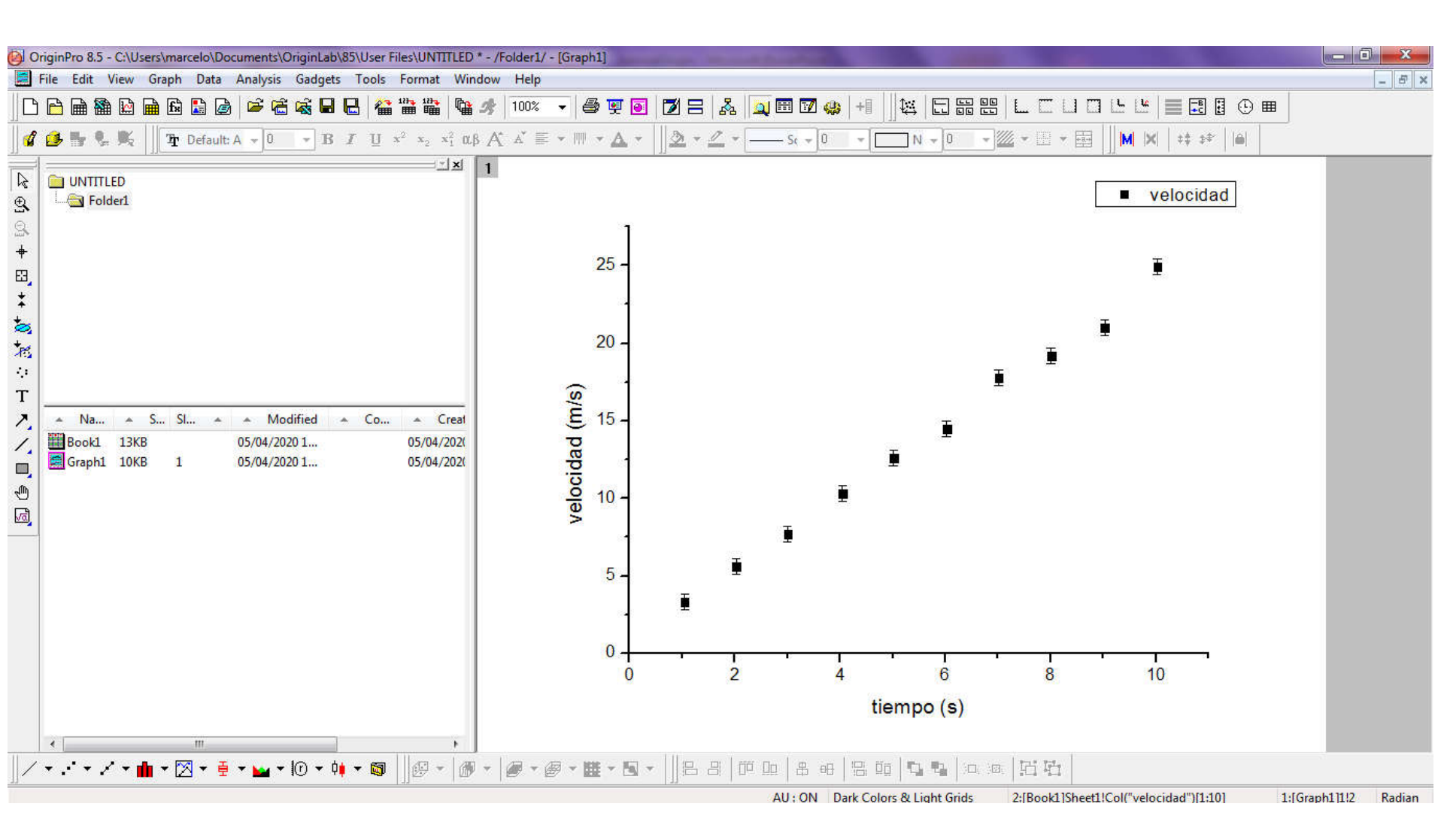

### Este menú nos permite cambiar el tamaño y color de los puntos. En este caso el valor por default es 8.

| 🙆 OriginPro 8.5 - C:\Users\marcelo\Documents\OriginLab\85\User Files\UNTITLED * - /Folder1/ - [Graph1]                                                                                                    |                   |
|----------------------------------------------------------------------------------------------------|-------------------|
| 🧱 File Edit View Graph Data Analysis Gadgets Tools Format Window Help                                                                                                    | - 8 ×             |
| $\square \square \square \square \square \square \square \square \square \square \square \square \square \square \square \square \square \square \square $                                                                                                    |                   |
| $ \left\  \begin{array}{c} \mathbf{\mathcal{U}} & \mathbf{\mathcal{U}} \\ \mathbf{\mathcal{U}} & \mathbf{\mathcal{U}} \end{array} \right\  = \mathbf{\mathcal{U}} \\ \mathbf{\mathcal{U}} & \mathbf{\mathcal{U}} \\ \mathbf{\mathcal{U}} & \mathbf{\mathcal{U}} \end{array} \\ \mathbf{\mathcal{U}} & \mathbf{\mathcal{U}} \\ \mathbf{\mathcal{U}} & \mathbf{\mathcal{U}} \\ \mathbf{\mathcal{U}} & \mathbf{\mathcal{U}} \end{array} \\ \mathbf{\mathcal{U}} & \mathbf{\mathcal{U}} \\ \mathbf{\mathcal{U}} & \mathbf{\mathcal{U}} \\ \mathbf{\mathcal{U}} \\ \mathbf{\mathcal{U}} & \mathbf{\mathcal{U}} \\ \mathbf{\mathcal{U}} & \mathbf{\mathcal{U}} & \mathbf{\mathcal{U}} \\ \mathbf{\mathcal{U}} & \mathbf{\mathcal{U}} \\ \mathbf{\mathcal{U}} & \mathbf{\mathcal{U}} & \mathbf{\mathcal{U}} \\ \mathbf{\mathcal{U}} & \mathbf{\mathcal{U}} \\ \mathbf{\mathcal{U}} & \mathbf{\mathcal{U}} \\ \mathbf{\mathcal{U}$ |                   |
| Image: Second second secon                                                                                                    |                   |
| Name Sum Sum   Name Sum Sum   Bookl 13X8   Graph1   Graph1                                                                                                    |                   |
| Image: Scatter     Image: Scatter       IBook11Sheet1!(A"tiempo".C"velocidad                                                                                                    | Graph111!2 Radian |

#### En este caso el valor por default es 8 y lo reduciremos a 3.

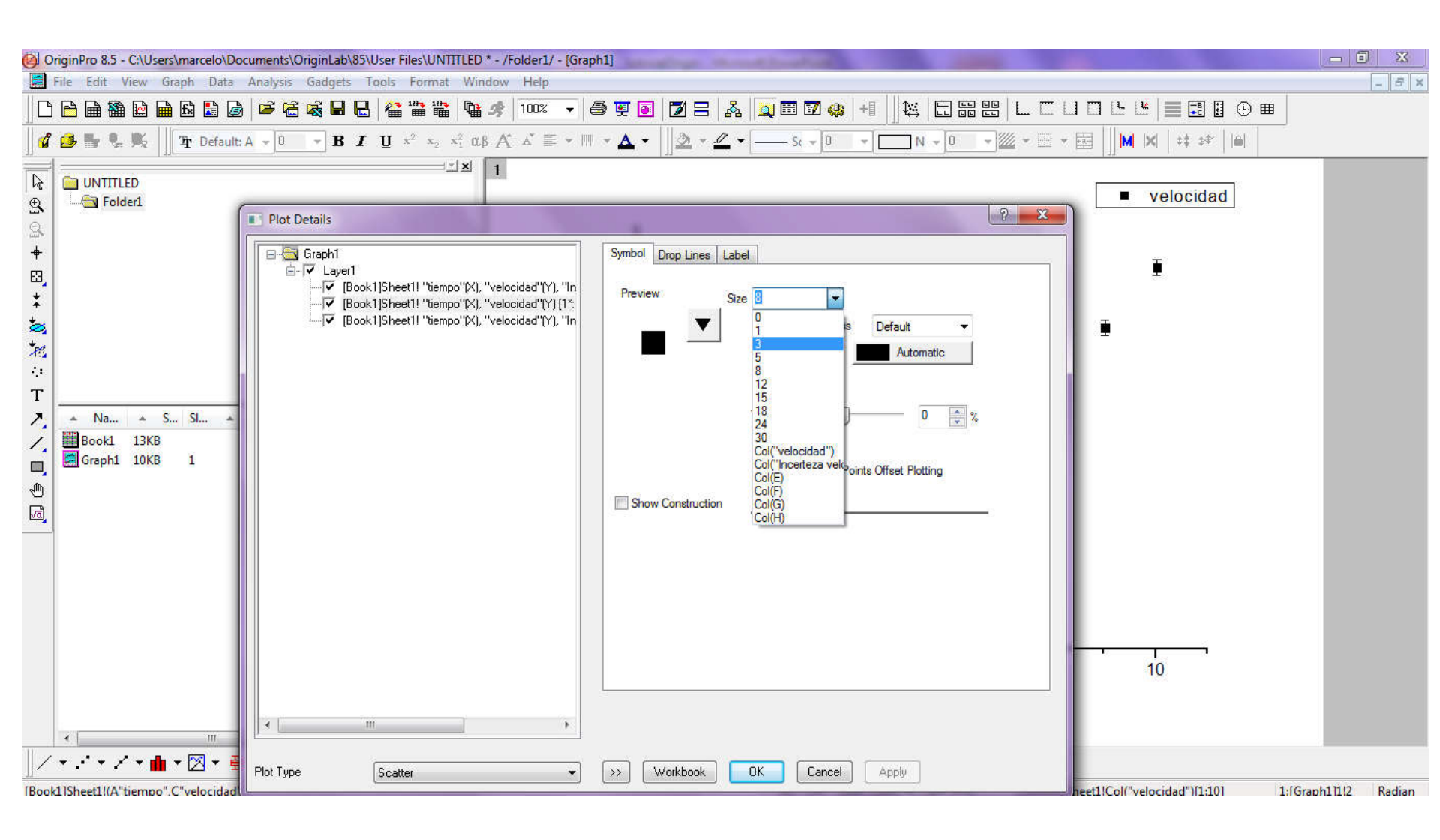

# Ahora vemos con mayor claridad las barras de incertezas para ambas variables.

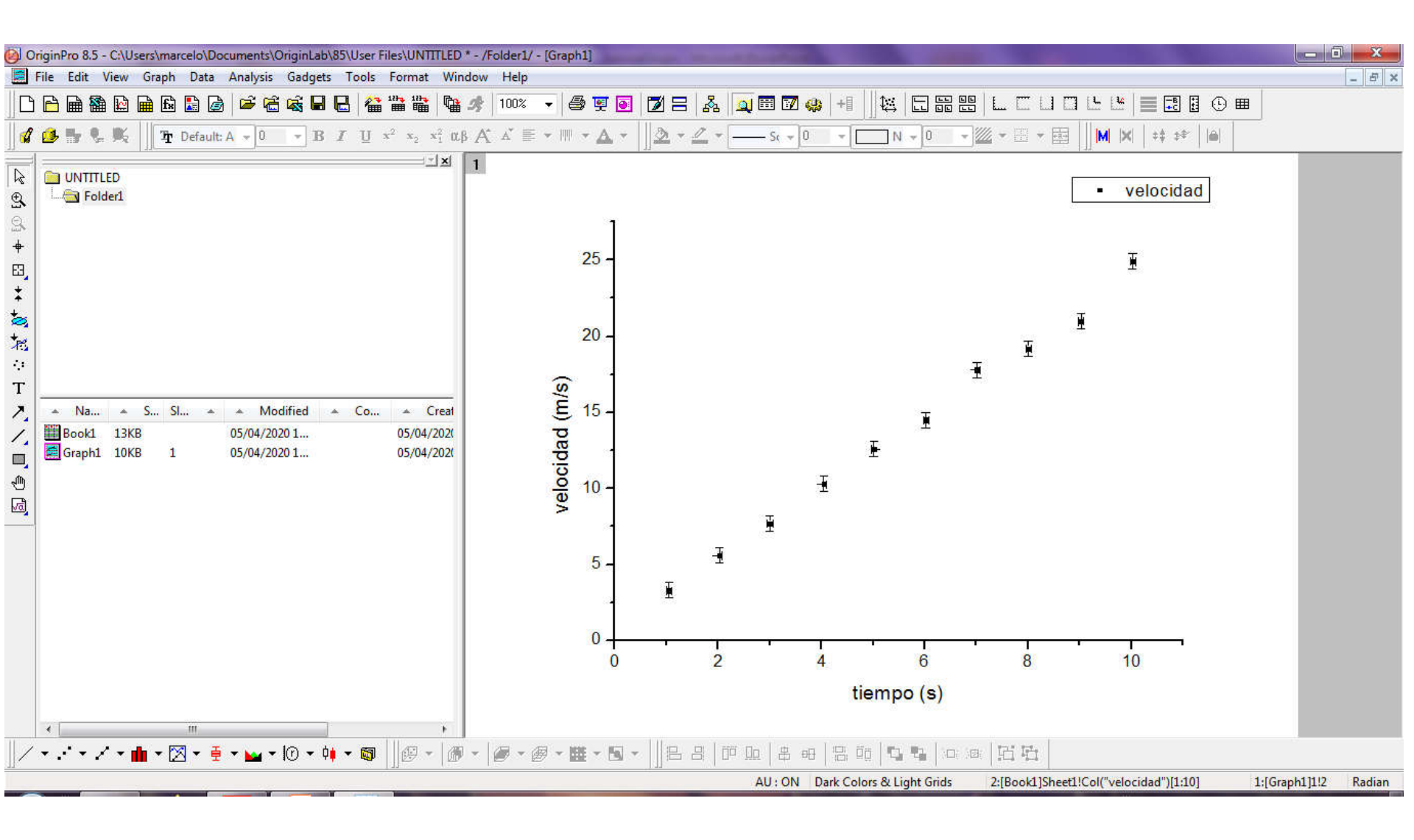

### ¿Cómo realizar una regresión lineal por cuadrados mínimos?

Habiendo leído previamente en que consiste la técnica de regresión lineal por cuadrados mínimos, procederemos a ejecutarla en Origin. Seleccione en el menú: Analysis -> Fitting -> Linear Fit

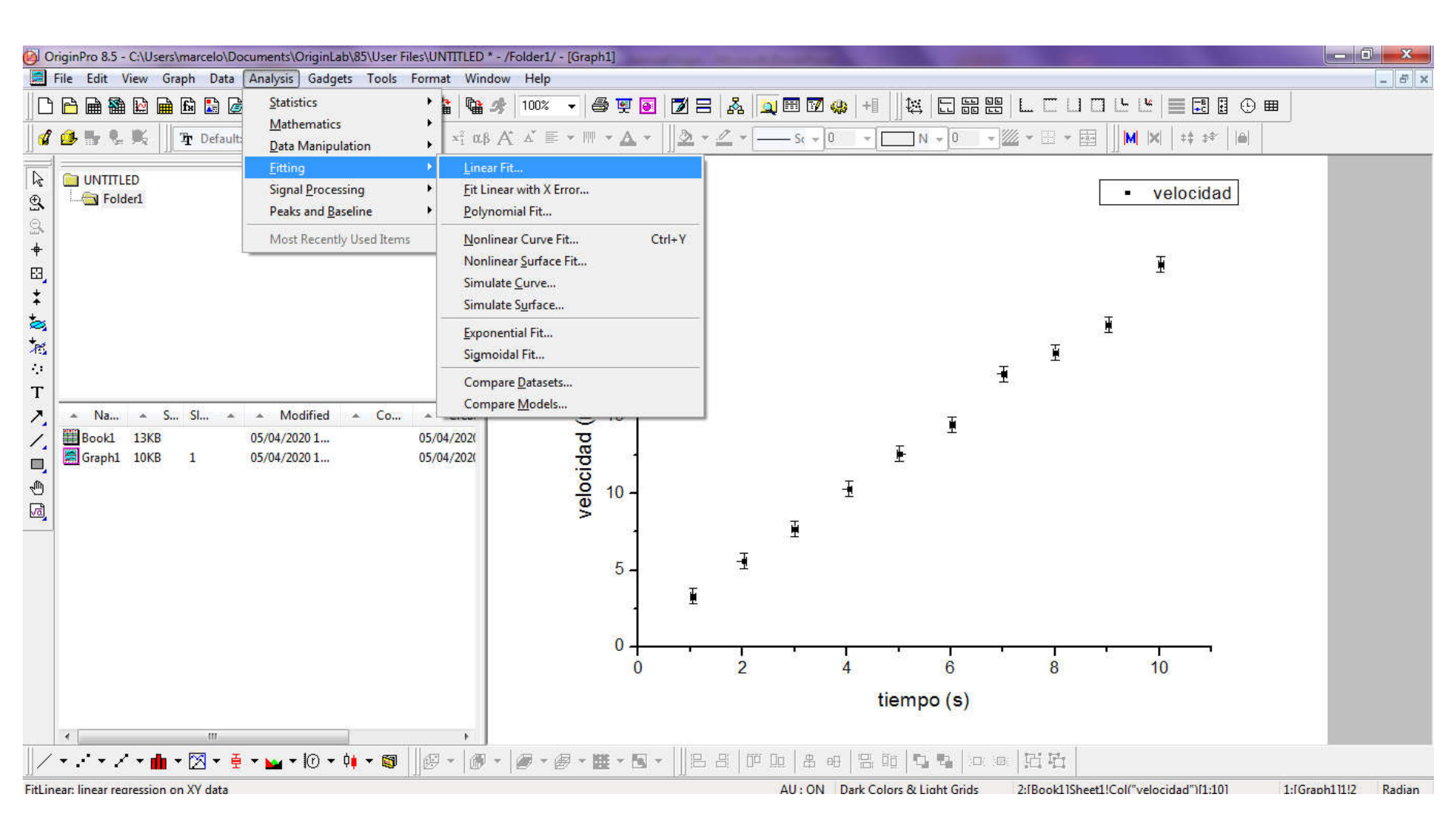

Como partimos de un gráfico donde las variables poseen barras de incertezas, Origin elige en forma automática Cuadrados Mínimos Ponderados (Error as Weight: Instrumental) como herramienta para realizar la regresión lineal. Basta solamente presionar OK

| 00              | riginPro 8.5 - C:\Users\marcelo\Documents\OriginLab\85\User Files\UNTITLED * -                                       | /Folder1/ - [Graph1]                                                                                                    |                   |
|-----------------|----------------------------------------------------------------------------------------------------|----------------------------------------------------------------------------------------------------|-------------------|
|                 | File Edit View Graph Data Analysis Gadgets Tools Format Windov                                                       | v Help                                                                                                    | - 8 ×             |
|                 |                                                                                                    |                                                                                                    |                   |
| ** 🖪 🕈 🖗 🖗 🔊 ** | UNTITLED                                                                                                    | Dialog Theme Description Perform Linear Fitting    velocidad   Recalculate Manual  Multi-Data Fit Mode Independent - Consolidated Report  Inout Data IIGraph1112'velocidad''                                                                                                    |                   |
| ☆☆☆ 〒 ハ / ■ ● 図 | ▲ Na ▲ S Sl ▲ ▲ Modified ▲ Co ▲ Creat<br>Bookl 13KB 05/04/2020 1 05/04/202(<br>Graph1 10KB 1 05/04/2020 1 05/04/202( | Hight Data     Induction     Induction |                   |
|                 | ·                                                                                                    | Hesidual Analysis     Output Settings     Fitted Curves Plot     Find Specific X/Y     Residual Plots     OK Cancel     S                                                                                                    |                   |
| 11.             |                                                                                                    | AU: ON Dark Colors & Light Grids 2:[Book1]Sheet1!Col("velocidad")[1:10] 1:[G                                                                                                    | iraph11112 Radian |

## Aca damos OK a la opción por default (Yes) para que Origin nos guarde una hoja con toda la información de la regresión lineal.

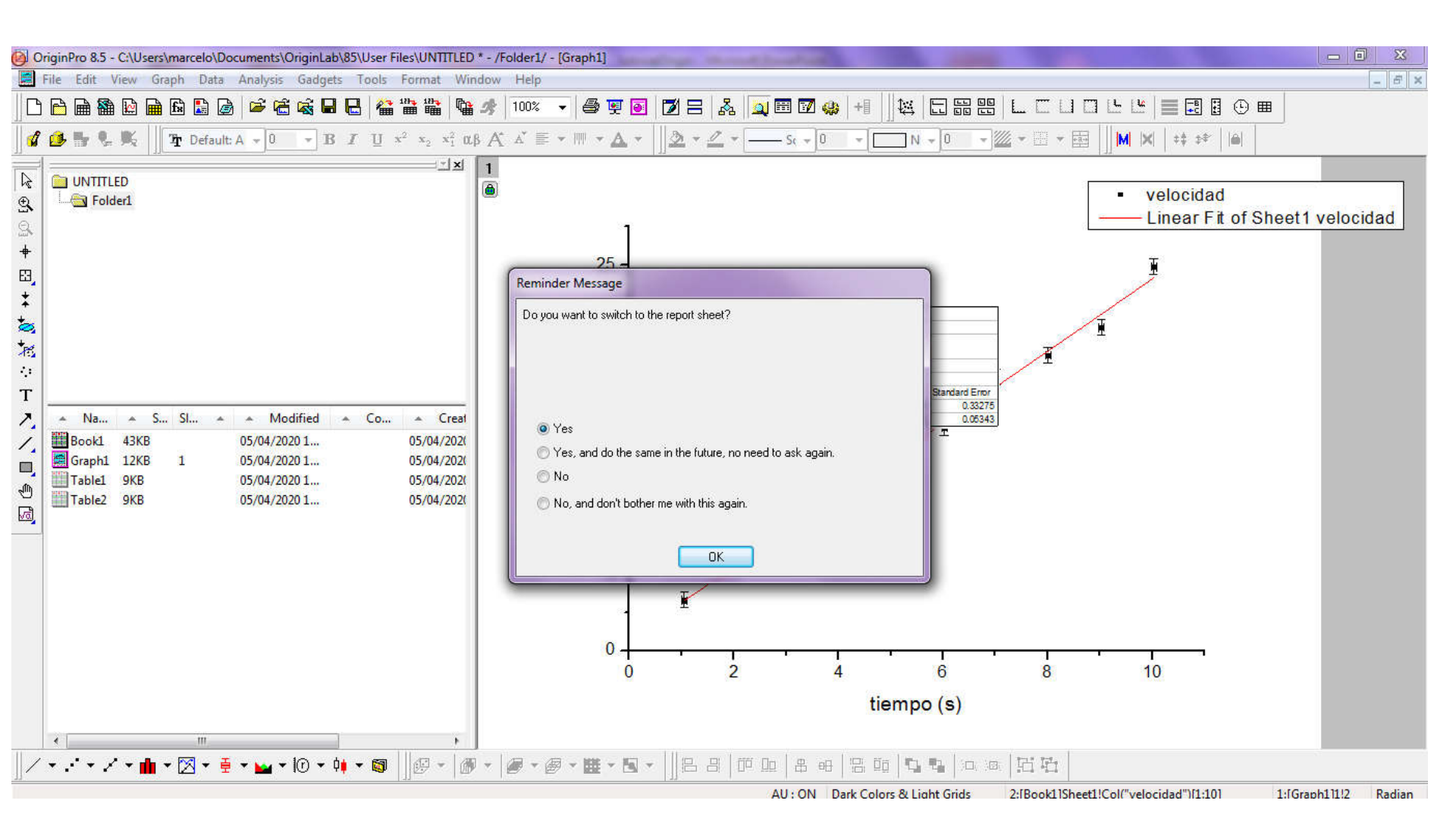

En esta hoja, Origin nos brinda información sobre la regresión, la cual resume también en el gráfico, al que pueden acceder seleccionándolo en la ventana inferior izquierda (Graph 1)

| 0 🔞   | iginPro 8.5 - C:\Users\marcelo\Documents\OriginLab\85\User Files\UNTITLE[                                                                                  | * - /Folder1/ - [Book1]                                                                                                    | _ 0 <b>_ X</b> _ |
|-------|----------------------------------------------------------------------------------------------------|----------------------------------------------------------------------------------------------------|------------------|
|       | ile Edit View Plot Column Worksheet Analysis Statistics Image                                                                                              | Tools Format Window Help                                                                                                    | - 5 ×            |
|       | C → A → A → A → A → A → A → A → A → A →                                                                                                    | ★ 100% ▼ ● ▼ ● 2 = & Q ■ 2 + ↓ ↓ ↓ □ = = = = = = = ↓          ★ 100% ▼ ● ▼ ● 2 + ▲ ↓ ▲ ■ 2 + ↓         ★ ▲ ▲ ↓ ▲ ↓ ▲ ↓ ▲ ↓ ▲ ↓ ↓ ↓ ↓ ↓ ↓ ↓ ↓ ↓                                                                                                    |                  |
|       | ▲ Na ▲ S SI ▲ ▲ Modified ▲ Co ▲ Creat<br>Book1 43KB 05/04/2020 1 05/04/202K<br>Graph1 12KB 1 05/04/2020 1 05/04/202K<br>Table1 9KB 05/04/2020 1 05/04/202K | Linear Fit (05/04/2020 10:12:39)     Linear Fit (05/04/2020 10:12:39)     Masked Data - Values Excluded from Computations      Masked Data - Values Excluded from Computations      Parameters      Value Standard Error     velocidad Intercept 0.80099 0.33275     Statistics      Velocidad Intercept 0.80099 0.33275     Statistics      Velocidad 0.80099 0.33275     Summary      Intercept 0.99529     Summary      Intercept 0.99529     ANOVA      Intercept 1788.3825 1788.3825 1904.15837 8.39171E-11     Velocidad 1 1788.3825 1788.3825 1904.15837 8.39171E-11     Velocidad Error 8 7.5135 0.93919     Fitted Curves Plot     Value Standard Error Value Standard Error Adj.R-Square     Velocidad Error 8 7.5135 0.93919     Velocidad Error 8 7.5135 0.93919     Velocidad Error 8 7.5135 0.93919     Velocidad Error 8 7.5135 0.93919     Velocidad Error 8 7.5135 0.93919     Velocidad Error 8 7.5135 0.93919     Velocidad Error 8 7.5135 0.93919     Velocidad Error 8 7.5135 0.93919     Velocidad Error 8 7.5135 0.93919     Velocidad Error 8 7.5135 0.93919     Velocidad Error 8 7.5135 0.93919     Velocidad     Error 8 7.5135 0.93919     Velocidad     Error 8 7.5135 0.93919     Velocidad | E                |
| 1     | • .• • / • 💼 • 🔀 • 🚊 • 🕁 • 🕜 • 🕴 • 🚳 🗌 😥 • 🕼                                                                                                    | ▼   ● ▼   ● ▼                                                                                                    |                  |
| For H | In press F1                                                                                                    | All: ON 2: IBook11Eit                                                                                                    | tLinear11 Radian |

Ya tenemos listo el gráfico de dispersión con la regresión lineal por cuadrados mínimos. Antes de exportar el gráfico para el informe vamos a copiar la tabla con la información de la regresión lineal y vamos a mejorar la leyenda.

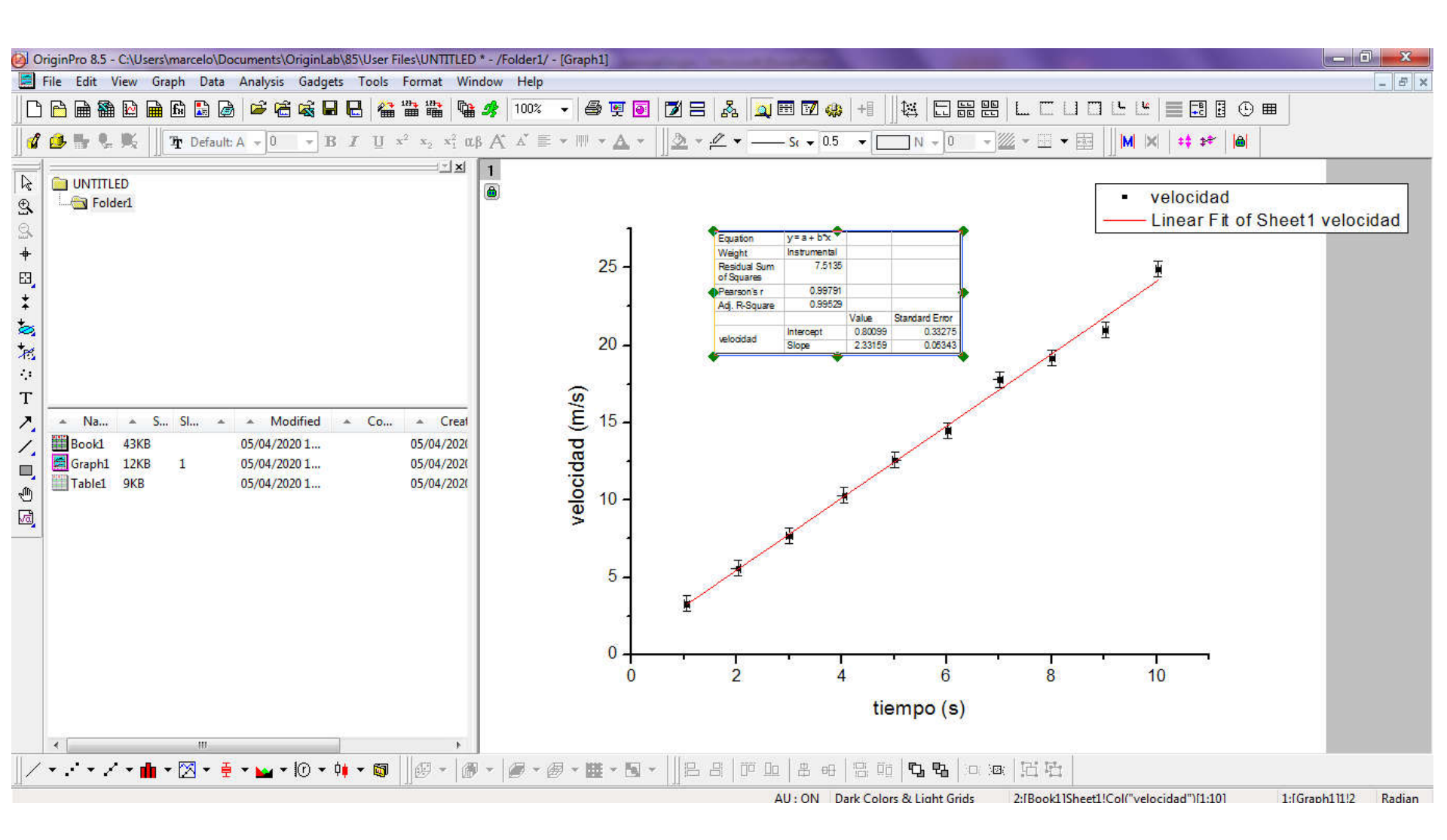

La leyenda se modifica haciendo doble click sobre la misma. Indicamos que los puntos corresponden al gráfico de una variable vs. la otra (en este caso velocidad vs. tiempo) y que la recta roja corresponde a la regresión lineal.

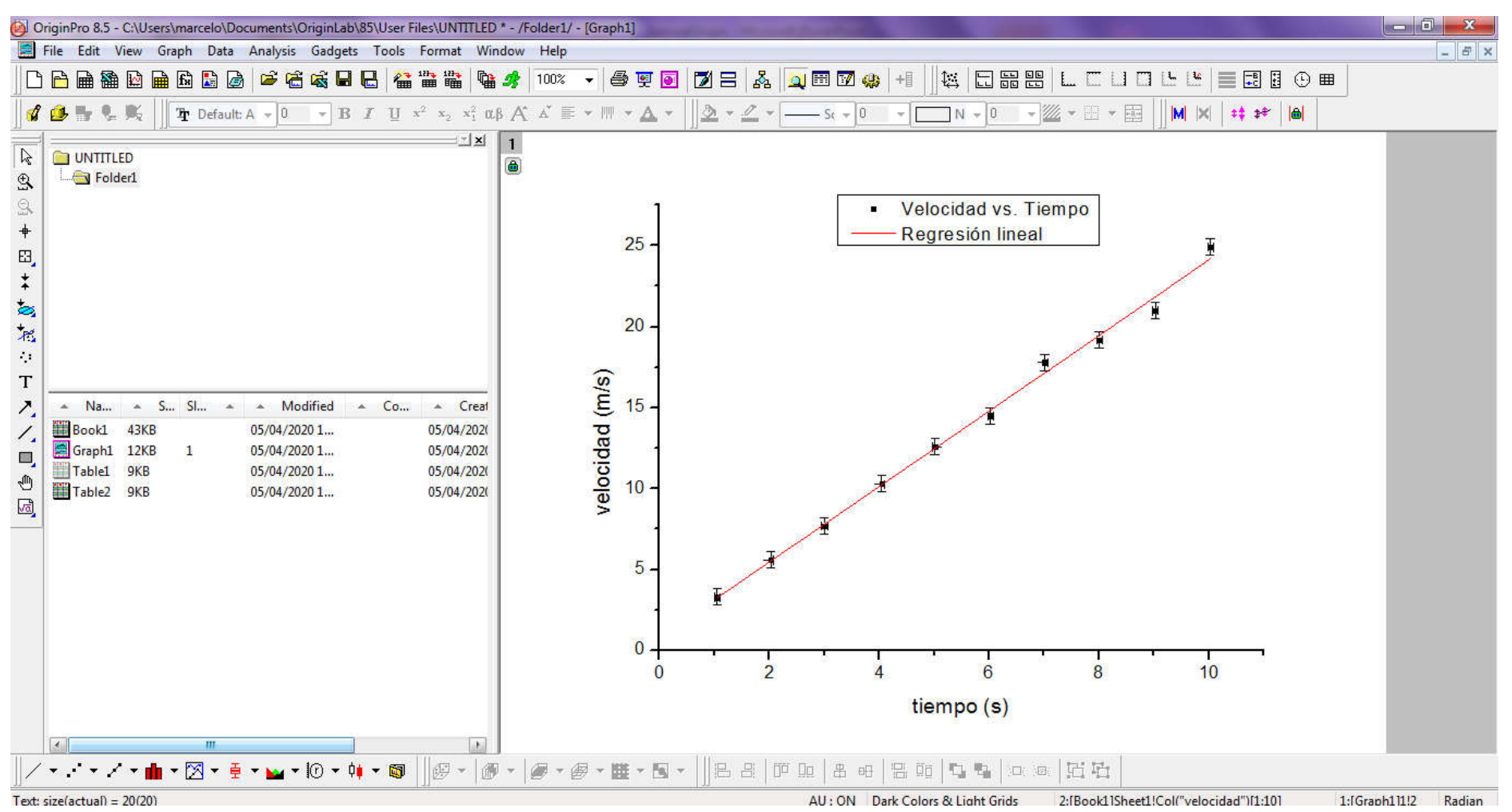

#### Para exportar el gráfico para el informe vamos al menú principal: File -> Export Graphs...

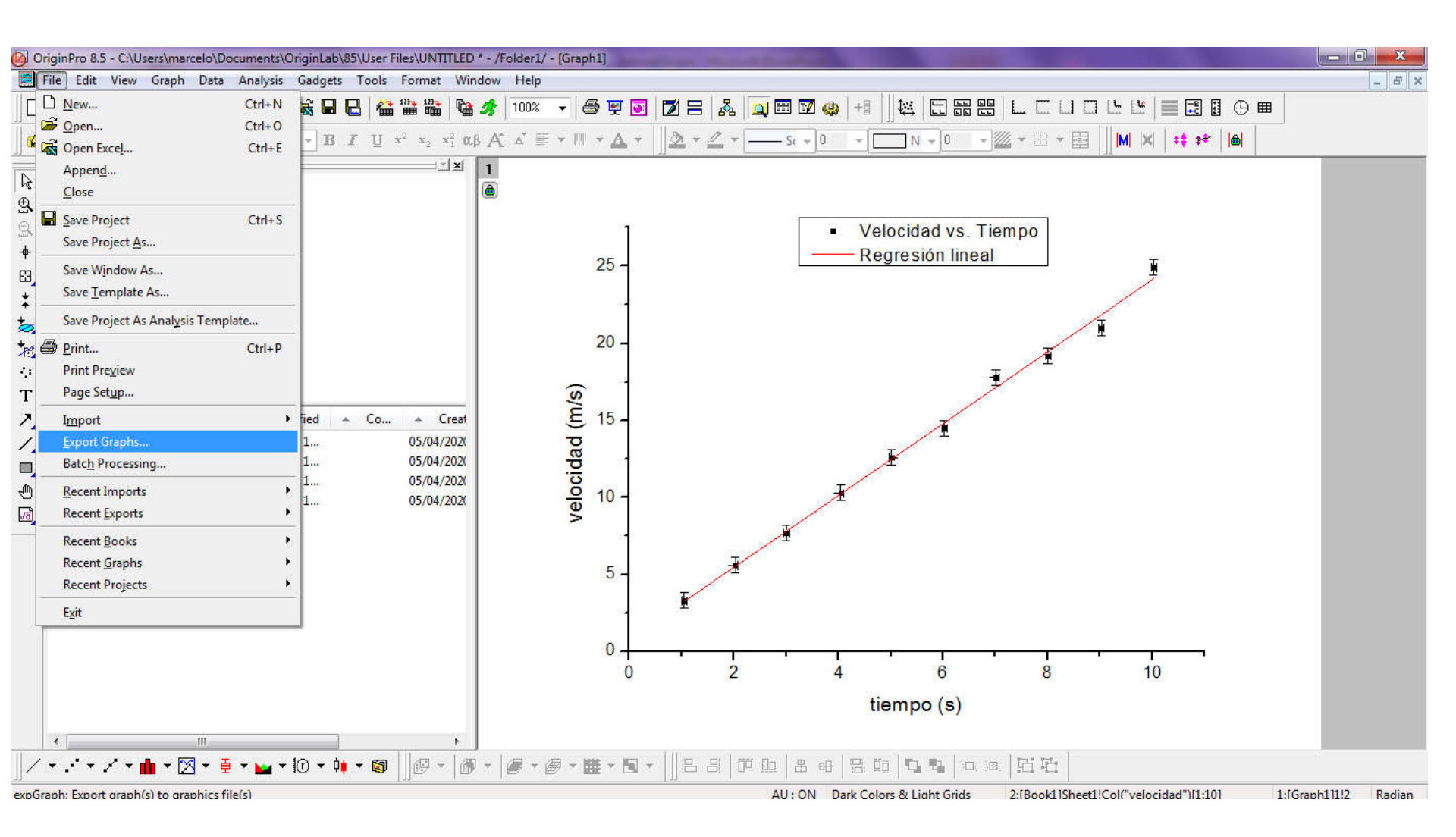

#### En el menú que se depliega, seleccionamos que exporte el gráfico en formato JPG.

| OriginPro 8.5 - C:\Users\marcelo\Document                                                                                                    | nts\OriginLab\85\User Files\UNTITLED * - /Folder1/ - [Graph1]                                                                                                    | - 0 X         |
|----------------------------------------------------------------------------------------------------|----------------------------------------------------------------------------------------------------|---------------|
| File Edit View Graph Data Analys                                                                                                    | ysis Gadgets Tools Format Window Help                                                                                                    | - 6 ×         |
|                                                                                                    |                                                                                                    |               |
| T Default: A                                                                                                    |                                                                                                    |               |
| La UNTITLED                                                                                                    | Import and Export: expGraph                                                                                                    |               |
| 4                                                                                                    | Dialog Theme Granh                                                                                                    |               |
| Ψ<br>[7]                                                                                                    | Description Export graph(s) to graphics file(s)                                                                                                    |               |
| +                                                                                                    |                                                                                                    |               |
| <ul> <li>Na ▲ S Sl ▲ ▲</li> <li>T</li> <li>Book1 43KB 05/04</li> <li>Graph1 12KB 1 05/04</li> <li>Table1 9KB 05/04</li> <li>Table2 9KB 05/04</li> </ul> | Image Type       Encapsulated Postscript (*.eps)         Export       Bitmap (*.bmp)         File Name(s)       Computer Graphics Metafile (*.cgm)         AutoCAD Drawing Interchange (*.dsf)       Image Size         Path       Encapsulated Postscript (*.eps)         Graph Theme       Soft PC Paintbrush Bitmap (*.pd)         Potable Document Format (*.pd)       Image Size         Image Size       Tuevision Targa (*.tga)         Image Size       Tuevision Targa (*.tga)         Image Settings       Tag Image File (*.vmf) |               |
|                                                                                                    |                                                                                                    |               |
|                                                                                                    | Auto Preview Preview Apply OK Cancel «                                                                                                    |               |
|                                                                                                    |                                                                                                    |               |
|                                                                                                    |                                                                                                    |               |
|                                                                                                    | tiempo (s)                                                                                                    |               |
| II                                                                                                    |                                                                                                    |               |
| ∐ / ▼ · · ▼ / ▼ 🛍 ▼ 🖾 ▼ 🟺 ▼ 🔤                                                                                                    | ◢▾Ю▾◍▾◙ ∬◴▾ ◍▾  <b>@▾@▾▦▾◙▾</b>  ∬੪੪ ё▫▫ ੪▫ ੪▫ ਙ▫ ਙ▫ ਙ▫                                                                                                    |               |
|                                                                                                    | AU : ON Dark Colors & Light Grids 2: Rook 1Sheet11Col("velocidad")11:101 1: [Grat                                                                                                    | h11112 Radian |

#### Y luego seleccionamos que exporte el gráfico en el escritorio. Luego seleccionamos Apply -> OK y listo!!!

| 00              | riginPro 8.5 - C:\Users\marcelo\Documents                                                        | s\OriginLab\85\User Files\UNTITLED * - /Folder1/ - [Graph1]                                                                                                    | - 6 X |
|-----------------|--------------------------------------------------------------------------------------------------|----------------------------------------------------------------------------------------------------|-------|
|                 | File Edit View Graph Data Analysi                                                                | is Gadgets Tools Format Window Help                                                                                                    | - 8 × |
|                 |                                                                                                  | Comparison of the state of the state of the sta |       |
| 💥 🕅 + 🖂 + 🖗 🖗 🔊 | UNTITLED                                                                                         | Import and Export: expGraph<br>Dialog Theme *<br>Description Export graph(s) to graphics file(s)<br>Image Type Joint Photographic Experts Group (*.jpg) •<br>Export Active Page •                                                                                                    |       |
| ☆ T ∧ / □ ● 図   | Na A S Sl A A<br>Booki 43KB 05/04<br>Graphi 12KB 1 05/04<br>Table1 9KB 05/04<br>Table2 9KB 05/04 | File Name(s) <li>   Path C:\Users\marcelo\Documents\DriginLab\85\User Files\   Overwrite Existing Ask   Graph Theme    &lt;</li>                                                                                                    |       |
|                 |                                                                                                  | Auto Preview Preview Apply OK Cancel <                                                                                                    |       |
|                 | ,                                                                                                |                                                                                                    |       |
|                 | <                                                                                                | tiempo (s)                                                                                                    |       |
| 1               | • • • 🏚 • 🔀 • 🚆 • 😖                                                                              | · () · · · · · · · · · · · · · · · · · ·                                                                                                    |       |
|                 |                                                                                                  |                                                                                                    |       |

# ¿Qué información de la regresión vamos a utilizar?

La tabla que genera Origin en el gráfico nos brinda cierta información que vamos a utilizar:

#### Equation $y = a + b^*x$

Nos indica cual es la ecuación utilizada en la regresión, de manera tal que "a" corresponde a la ordenada al origen y "b" a la pendiente de la recta

#### Weight Instrumental

Significa que realizó regresión lineal por cuadrados mínimos ponderados (ver apunte)

Pearson's r0.99791Adj. R-Square0.99529

Ambos son índices que miden la calidad del ajuste. El coeficiente de R de Pearson nos indica que tan buena es la correlación lineal entre las variables y toma valores en el intervalo [-1,1]. Si R = 0 no hay correlación lineal, si |R| = 1 los datos son colineales. Si R>0 la pendiente es positiva y si R<0 la pendiente es negativa. Cuanto más cercano a 1 es R, mayor es la correlación lineal entre las variables.

El R cuadrado ajustado adj R-Square, mide la correlación lineal entre las variables pero toma valores en el intervalo [0,1]. Cuanto más cercano a 1 es el valor, mayor es la correlación lineal entre las variables.

Parámetros del ajuste (ordenada al origen y pendiente con sus incertezas):

|           |           | Value   | Standard Error |
|-----------|-----------|---------|----------------|
| velocidad | Intercept | 0.80099 | 0.33275        |
| velocidad | Slope     | 2.33159 | 0.05343        |

**Intercept** corresponde a la ordenada al origen de la recta, **Slope** corresponde a la pendiente de la recta y **Standard Error** corresponde a la incerteza de cada uno de los parámetros de la regresión.

Origin lo expresa con muchos dígitos. Los nombres de los parámetros deben estar siempre en castellano y deben ser expresados en el informe con las cifras significativas adecuadas y con unidades.

Por ejemplo, considerando una sola cifra significativa en la incerteza:

La ordenada al origen es: a = (0.8 + / - 0.3) m/sLa pendiente es: b = (2.33 + / - 0.05) m/s2 En este ejemplo si las variables corresponden al tiempo y a la velocidad en un MRUV, entonces la regresión lineal se corresponde con la ecuación:

V = V0 + ac\*t

donde VO es la velocidad inicial y ac la aceleración. Por lo cual, en este ejemplo se podría estimar que VO = a = (0.8 +/- 0.3) m/s ac = b = (2.33 +/- 0.05) m/s2

Si nuestro objetivo era estimar la velocidad inicial VO y la aceleración ac, en este caso los mismos coinciden con los parámetros de la regresión "a" y "b".

Sin embargo, las magnitudes que uno quiere estimar no siempre coinciden con los parámetros de la regresión lineal "a" y "b", sino que a veces son una función de los mismos. Ejemplo: Supongamos un experimento de termodinámica de gases ideales a temperatura constante (T) en el cual medimos la presión (Pi) de un gas para distintos volúmenes (Vi) siempre para un mismo número de moles (n) de un gas ideal. Pi, Vi, T y n son determinados experimentalmente y tienen asociados una incerteza ( $\Delta$ Pi,  $\Delta$ Vi,  $\Delta$ T y  $\Delta$ n). Nuestro objetivo es calcular la constante de los gases ideales R.

Hacemos 10 mediciones en el laboratorio y tenemos 10 pares de datos (Pi+/- $\Delta$ Pi, Vi+/- $\Delta$ Vi).

Conociendo la ecuación de estado de un gas ideal, sabemos que la relación entre la presión y el volumen está dada por la ecuación: PV=nRT, la cual podemos reescribir como: P = nRT(1/V)

Ésta no es ni más ni menos que una relación lineal entre la presión P y la inversa del volumen (1/V), donde la pendiente corresponde a nRT.

Si realizamos una regresión lineal de los valores (Pi, 1/Vi) incluyendo sus incertezas:  $\Delta$ Pi y  $\Delta(1/Vi)$ , esperamos obtener una recta Y = a + bX, donde Y corresponde a la variable P y X corresponde a la variable 1/V. Aclaración:  $\Delta(1/Vi)$  se determina por propagación a partir de la incerteza  $\Delta(Vi)$ .

La regresión lineal nos arrojará una ordenada a +/-  $\Delta$ a y una pendiente b +/-  $\Delta$ b, donde  $\Delta$ a y  $\Delta$ b corresponden a las incertezas de la ordenada al origen y la pendiente respectivamente.

En este caso esperamos:

•que la ordenada al origen valga cero, o lo que es equivalente, que el valor cero esté contenido en el intervalo: [a- $\Delta$ a, a+ $\Delta$ a]

•que la pendiente sea b=nRT, por lo cual podemos despejar R de la expresión obteniendo: R=b/nT

Como vemos, la constante de los gases a determinar R, no coincide con la pendiente de la recta de regresión, sino que es función de la pendiente b y las variables n y T medidas experimentalmente.

En este caso R = b/nT se calculará a partir de los valores de b, n y T observados y la incerteza de R se calculará por propagación de los errores de  $\Delta$ T,  $\Delta$ n y  $\Delta$ b (ver propagación de errores, guía 1 – parte 2).

# ¿Cómo realizar operaciones entre columnas?

Partamos de un nuevo ejemplo: supongamos que queremos calcular el cuadrado del periodo de oscilación de un resorte en la columna B a partir del periodo de oscilación medido e ingresado en la columna A.

|                                        | A 100% -    |        | = 🔉 🗖 🖻 🕅 💩 🖣 |      |      |      |
|----------------------------------------|-------------|--------|---------------|------|------|------|
|                                        | A* A* E *   |        |               |      |      |      |
|                                        |             |        |               |      | Dag  |      |
|                                        | Long Marris | A(X)   | B(Y)          | C(r) | D(Y) | ſ    |
| Folder1                                | Units       | Penodo | s2            |      |      |      |
| R 17                                   | Comments    |        | 52            |      |      |      |
|                                        | 1           | 1.1    |               |      |      |      |
|                                        | 2           | 2.3    |               |      |      |      |
|                                        | 3           | 3.1    |               |      |      |      |
|                                        | 4           | 4.2    |               |      |      |      |
|                                        | 6           | 6.3    |               |      |      |      |
|                                        | 7           | 7.1    |               |      |      |      |
|                                        | 8           | 8.2    |               |      |      |      |
|                                        | 9           |        |               |      |      |      |
|                                        | 10          |        |               |      |      |      |
| 🔺 Na 🔺 S S 🔺 🔺 Modified 🔺 Co 🌲 Creater | 12          |        |               | -    |      |      |
| Book1 9KB 05/04/2020 1 05/04/2020 1    | 13          |        |               |      |      |      |
| 10-26                                  | 14          |        |               |      |      |      |
|                                        | 15          |        |               |      |      |      |
|                                        | 10          |        |               |      |      |      |
|                                        | 18          |        |               |      |      |      |
|                                        | 19          |        |               |      |      |      |
|                                        | 20          |        |               |      |      |      |
|                                        | 21          |        |               |      |      |      |
|                                        | 22          |        |               |      |      |      |
|                                        | 24          |        |               | -    |      |      |
|                                        | 25          |        |               |      |      |      |
|                                        | 26          |        |               |      |      |      |
|                                        | 27          |        |               |      |      |      |
|                                        | 20          |        |               |      |      |      |
|                                        | 30          |        |               | -    |      |      |
| ۲ m ه                                  | A > Sheet1  | 1      |               | hi i | 1    | <br> |

Seleccionamos o pintamos la columna B con el botón izquierdo del mouse, luego clickeamos con el botón derecho del mouse y se despliega un menú, del cual seleccionamos: Set Column Values

| 0 0        | 🕘 OriginPro 8.5 - C:\Users\marcelo\Documents\OriginLab\85\User Files\UNTITLED * - /Folder1/ - [Book1] |                                  |                           |             |                |        | Plot                           | - 1- | and the second second s | _ 0 <mark>_</mark> X |
|------------|----------------------------------------------------------------------------------------------------|----------------------------------|---------------------------|-------------|----------------|--------|--------------------------------|------|----------------------------------------------------------------------------------------------------|----------------------|
|            | File Edit View F                                                                                      | Plot Column Worksheet Analysis S | tatistics Image           | Tools Forma | at Window Help |        | X Cut                          | -[   |                                                                                                    | - 5 ×                |
|            |                                                                                                    | ) 🗈 🗈 🌽 🛎 🛣 🖬 🖶 🐐                |                           | 🥠 100% 🗸    | i 😂 🖲 💽 🗾 🗄    | ∃ 🎄    | Сору                           |      |                                                                                                    |                      |
|            | 0 1 2 K                                                                                               | The Default: A - 9 - B I U       | $x^2 = x_2 = x_1^2 = 0.1$ | 8 A* ∆* ≣ ▼ | III + A + 3    | • •    | Copy (full precision)          |      |                                                                                                    |                      |
| <u></u>    |                                                                                                    |                                  |                           |             |                |        | Copy (including label rows)    | - 1  |                                                                                                    |                      |
| R          |                                                                                                    |                                  | . Look, house             | Long Name   | A(X)           | Period | Paste                          |      |                                                                                                    | - E                  |
| Ð          |                                                                                                    |                                  |                           | Units       | S              | r enoc | Insert                         |      |                                                                                                    |                      |
| 2          |                                                                                                    |                                  |                           | Comments    |                |        | Delete                         |      |                                                                                                    |                      |
| +          |                                                                                                    |                                  |                           | 1           | 1.1            |        | Clear                          | -    |                                                                                                    |                      |
| E3         |                                                                                                    |                                  |                           | 3           | 3.1            | -      | Remo <u>v</u> e Link           |      |                                                                                                    |                      |
| *          |                                                                                                    |                                  |                           | 4           | 4.2            |        | Set As                         | •    |                                                                                                    |                      |
| +          |                                                                                                    |                                  |                           | 6           | 6.3            |        | Set Column Values              |      |                                                                                                    |                      |
| *          |                                                                                                    |                                  |                           | 7           | 7.1            |        | Fill Column with               | •    |                                                                                                    |                      |
|            |                                                                                                    |                                  |                           | 8           | 8.2            |        | Sect Celumn                    | _    |                                                                                                    |                      |
| т          |                                                                                                    |                                  |                           | 10          |                |        | Sort Workshort                 |      |                                                                                                    |                      |
| ,          | A Na A S                                                                                              | . S., A A Modified A Co.,        | Creater                   | 11          |                |        | Soft Worksheet                 | _    |                                                                                                    |                      |
| 7          | Book1 9KB                                                                                             | 05/04/2020 1                     | 05/04/2020 1              | 12          |                |        | Normalize                      |      |                                                                                                    | E                    |
|            |                                                                                                    | 76 Ø.                            |                           | 14          |                |        | Frequency Count                | - 1  |                                                                                                    |                      |
| ш <u>,</u> |                                                                                                    |                                  |                           | 15          |                |        | 2월 Statistics on Columns       |      |                                                                                                    |                      |
| 1          |                                                                                                    |                                  |                           | 10          |                |        | Column <u>W</u> idth           |      |                                                                                                    |                      |
| Va         |                                                                                                    |                                  |                           | 18          |                |        | Set Sampling Interval          | - 1  |                                                                                                    |                      |
|            |                                                                                                    |                                  |                           | 19          |                |        | Mask Cells by Condition        |      |                                                                                                    |                      |
|            |                                                                                                    |                                  |                           | 20          |                |        | Move Columns                   | •    |                                                                                                    |                      |
|            |                                                                                                    |                                  |                           | 22          |                |        | Show X Column                  | - 1  |                                                                                                    |                      |
|            |                                                                                                    |                                  |                           | 23          |                |        | Slide Show of Dependent Graphs |      |                                                                                                    |                      |
|            |                                                                                                    |                                  |                           | 24          |                |        | <u>S</u> wap Columns           |      |                                                                                                    |                      |
|            |                                                                                                    |                                  |                           | 26          |                |        | <u>A</u> dd Sparklines         |      |                                                                                                    |                      |
|            |                                                                                                    |                                  |                           | 27          |                |        | Go <u>T</u> o                  |      |                                                                                                    |                      |
|            |                                                                                                    |                                  |                           | 29          |                |        | Mask                           | •    |                                                                                                    |                      |
|            | •                                                                                                    | m                                |                           | ♦ Notest    | 1              |        | Set as Categorical             |      |                                                                                                    | E al                 |
| 1          | * 2 * 2 * 🌰                                                                                           | • 🔀 • 🟺 • 🖬 • 🔟 • 🗰 • 🕅          | 1 🕼 🕶 🌆                   | • 🥭 • 🝘     | • 🗰 • 🖻 • 🗍 🖻  |        | Properties                     |      | 旧石                                                                                                    |                      |
| Set co     | et column values for the selected column                                                              |                                  |                           |             |                |        | Set Style                      | •    | AU : ON 1: [Book1]S                                                                                                    | heet1!2 Radian       |

#### En el panel en la zona gris nos aparece Col(B) = Y en el cuadro blanco escribimos lo que deseamos hacer. En este caso Col(A)^2

| OriginPro 8.5 - C:\Users\marcelo\Documents\OriginLab\85\User Files\UNTITLE                                                                                                    | ED * - /Folder1/ - [Book1]                                                                                                    |       |
|----------------------------------------------------------------------------------------------------|----------------------------------------------------------------------------------------------------|-------|
| File Edit View Plot Column Worksheet Analysis Statistics Imag                                                                                                    |                                                                                                    | - 8 × |
| □     □     □     □     □     □     □     □     □     □     □     □     □     □     □     □     □     □     □     □     □     □     □     □     □     □     □     □     □     □     □     □     □     □     □     □     □     □     □     □     □     □     □     □     □     □     □     □     □     □     □     □     □     □     □     □     □     □     □     □     □     □     □     □     □     □     □     □     □     □     □     □     □     □     □     □     □     □     □     □     □     □     □     □     □     □     □     □     □     □     □     □     □     □     □     □     □     □     □     □     □     □     □     □     □     □     □     □     □     □     □     □     □     □     □     □     □     □     □     □     □     □     □     □     □     □     □     □     □     □     □     □     □     □     □     □ </th <th></th> <th></th>                                                                                                    |                                                                                                    |       |
| Image: Second system     Image: Second system       Image: Second system     Image: Second system       Image: Second system     Ima | A(X)       B(Y)       C(Y)       D(Y)         Units       S       s2       0         Units       S       s2       0         Comments       1.1       2       2.3         3       3.1       0       0         4       4.2       0       0         5       5.1       0       0         6       6.3       0       0         7       Set Values - (Book1)Sheet11Col(Periodo al cuad       X         8       9       Formula wcol(1) Col(A) F(x) Variables         10       Row (i): From (autox) To (autox)       1         11       13       KK (K (x) (x) (x) (x) (x) (x) (x) (x) (x) (x) | E     |
| / ▼' ▼ .⁄ ▼ <b>dh</b> ▼ ⊠ ▼ ∯ ▼ <b>ba</b> ▼ 10 ▼ 0 <b>i</b> ▼ 10 ♥ 0                                                                                                    | ◍▾∣▰▾▰▾▩▾◙▾ j]◧੪╎ױײַ ੩▫੶ ◳▫▫ ਙ▫ ਙ੶੶ ਫ਼੶ ਫ਼੶ਫ਼ ਫ਼ਫ਼                                                                                                    |       |

#### En la columna B obtenemos el resultado deseado.

| 0 🔞      | iginPro 8.5 - C:\Users\marcelo\Documents\OriginLab\85\User Files\UNTITLED | ) * - /Folder1/ - [B | ook1]         | or the second division of the |               |      |                                                            |              |
|----------|---------------------------------------------------------------------------|----------------------|---------------|-------------------------------|---------------|------|------------------------------------------------------------|--------------|
|          | ile Edit View Plot Column Worksheet Analysis Statistics Image             | e Tools Forma        | t Window Help |                               |               |      |                                                            | _ <i>8</i> × |
| ∥Ľ       |                                                                           | 🤧 100% 🗸             | -             | 1 8 🔉 🔟 🖽 🔽 🦛 🕇               |               |      |                                                            |              |
|          |                                                                           | β A* A* ≣ ▼          | ··· ▲ • ]]    |                               | N -           | 0 -  | ≝ - <u>-</u> - <u>-</u>                 +‡ ‡*     <b> </b> |              |
|          |                                                                           |                      | A(X)          | B(Y)                          | C(Y)          | D(Y) |                                                            | <u>^</u>     |
| Ð        |                                                                           | Units                | S             | s2                            |               |      |                                                            |              |
| Q        |                                                                           | Comments             |               |                               |               |      |                                                            |              |
| <u>س</u> |                                                                           | 1                    | 1.1           | 1.21                          |               |      |                                                            |              |
| Ψ.       |                                                                           | 2                    | 2.3           | 5.29                          |               |      |                                                            |              |
| 123 A    |                                                                           | 3                    | 3.1           | 9.01                          |               |      |                                                            |              |
| *        |                                                                           |                      | 5.1           | 26.01                         |               |      |                                                            |              |
| ÷.       |                                                                           | 6                    | 6.3           | 39.69                         |               |      |                                                            |              |
| +        |                                                                           | 7                    | 7.1           | 50.41                         |               |      |                                                            |              |
| 18       |                                                                           | 8                    | 8.2           | 67.24                         |               |      |                                                            |              |
| 585      |                                                                           | 9                    |               |                               |               |      |                                                            |              |
| Т        |                                                                           | 10                   |               |                               |               |      |                                                            |              |
| 2        | A Na A S S A A Modified A Co A Creater                                    | 12                   |               |                               |               |      |                                                            | =            |
| 1        | Book1 9KB 05/04/2020 1 05/04/2020 1                                       | 13                   |               |                               |               |      |                                                            |              |
|          |                                                                           | 14                   |               |                               |               |      |                                                            |              |
|          |                                                                           | 15                   |               |                               |               |      |                                                            |              |
| 1        |                                                                           | 10                   |               |                               |               |      |                                                            |              |
| 10       |                                                                           | 18                   |               |                               |               |      |                                                            |              |
|          |                                                                           | 19                   |               |                               |               |      |                                                            |              |
|          |                                                                           | 20                   |               |                               |               |      |                                                            |              |
|          |                                                                           | 21                   |               |                               |               |      |                                                            |              |
|          |                                                                           | 22                   |               |                               |               |      |                                                            |              |
|          |                                                                           | 23                   |               |                               |               |      |                                                            |              |
|          |                                                                           | 25                   |               |                               |               |      |                                                            |              |
|          |                                                                           | 26                   |               |                               |               |      |                                                            |              |
|          |                                                                           | 27                   |               |                               |               |      |                                                            |              |
|          |                                                                           | 28                   |               |                               |               |      |                                                            |              |
|          |                                                                           | 29                   |               |                               |               |      |                                                            |              |
|          |                                                                           | A B Sheet1           | (             |                               |               |      |                                                            |              |
| 11       |                                                                           |                      |               |                               | na l m        |      | 122 124                                                    |              |
|          | ▝╶⋰ヾ/ヾ▥ヾ⊠ヾ▤ヾਙヾいヾヅヾヅヾ◎  ]⊮ヾ @                                              | • •   🕑 • 🝘          | • 📴 • 🖻 •     |                               | 40 <b>1</b> 4 |      |                                                            |              |

En el menú Set Column Values , tenemos la opción de calcular distintas funciones y realizar distintas operaciones. En la solapa F(x) -> Math-> se muestran algunas de las funciones: sqrt(x) (función raíz cuadrada), ln(x) (función logaritmo natural), sin(x) (función seno), etc.

| OriginPro 8.5 - C:\Users\marcelo\Documents\OriginLab\85\User Files\UNTITLED | * - /Folder1/ - [[                                                                                                    | Book1]         | -              | e hard and              |                               |    |
|-----------------------------------------------------------------------------|----------------------------------------------------------------------------------------------------|----------------|----------------|-------------------------|-------------------------------|----|
| File Edit View Plot Column Worksheet Analysis Statistics Image              | Tools Form                                                                                                    | at Window Help |                |                         | Degrees(d)                    | ×  |
| ````````````````````````````````````                                        | 🔥 100% 🗸                                                                                                    | 8 9 9 7        | 18 &           | 🧕 🖽 🗹 🤬 🖬 🛯 🔛 🖽         | Derivative(vd[,n])            |    |
|                                                                             | - At 17 =                                                                                                    |                | - ( ()<br>• // |                         | Distance(d1,d2,d3,d4)         |    |
| $ \begin{array}{c c c c c c c c c c c c c c c c c c c $                     | βΑ▲■▼                                                                                                    |                | <u> </u>       | S( ▼   0.5 ▼N ▼ ]       | Distance3D(d1,d2,d3,d4,d5,d6) |    |
|                                                                             |                                                                                                    | A(X)           |                | B(Y) C(Y)               | D(Y) exp(x)                   | -  |
| Folder1                                                                     | Long Name                                                                                                    | Periodo        | Period         | o al cuadrado           | incbeta(x, a, b)              |    |
|                                                                             | Comments                                                                                                    | S              |                | S2                      | incf(x, m, n)                 |    |
|                                                                             | 1                                                                                                    | 1.1            |                | 1.21                    | incgamma(x, a)                |    |
| <b>†</b>                                                                    | 2                                                                                                    | 2.3            |                | 5.29                    | int(x)                        |    |
|                                                                             | 4                                                                                                    | 4.2            |                | 17.64                   | Integral(vd)                  |    |
|                                                                             | 5                                                                                                    | 5.1            |                | 26.01                   | inverf(x)                     |    |
|                                                                             | 6                                                                                                    | 6.3            |                | 39.69                   | j0(x)                         |    |
| ×.                                                                          | 8                                                                                                    | Set Value      | es - [Book1]Sh | eet1!Col(C)             | j1(x)                         |    |
| dia dia dia dia dia dia dia dia dia dia                                     | 9                                                                                                    | Formula        | vcol(1) Col(   | A) F(x) Variables       | jn(x, n)                      |    |
| Τ                                                                           | 10                                                                                                    | Bow (i) Fro    | m Zautos       | To String               | ► In(x)                       |    |
| 🕕 🔺 Na 🔺 S S 🔺 🔺 Modified 🔺 Co 🔺 Creater                                    | 12                                                                                                    |                | in (duto)      | Math                    | log(x)                        | =  |
| Book1         9KB         05/04/2020 1         05/04/2020 1                 | 13                                                                                                    |                |                | Date and Time           | mod(n, m)                     |    |
|                                                                             | 14                                                                                                    |                | >>> >>> Co     | (C) Statistics          | nint(x)                       |    |
|                                                                             | 16                                                                                                    |                |                | Distributions           | prec(x, n)                    |    |
| val.                                                                        | 17                                                                                                    |                |                | Data Generation         | Radians(d)                    |    |
| -                                                                           | 10                                                                                                    |                |                | Dataset Information     | rmod(x, y)                    |    |
|                                                                             | 20                                                                                                    |                |                | Data Manipulation       | round(x, n)                   |    |
|                                                                             | 21                                                                                                    | <u>L</u>       |                | NAG Special             | secant(d)                     |    |
|                                                                             | 23                                                                                                    | Recalculate    | Manual 🔻       | Fitting Functions       | sech(d)                       |    |
|                                                                             | 24                                                                                                    | 6              |                | Miscellaneous           | sign(d)                       |    |
|                                                                             | 25                                                                                                    |                |                | User-Defined            | ▶ sin(x)                      |    |
|                                                                             | 27                                                                                                    |                |                | Variables and Canadante | sinh(x)                       |    |
|                                                                             | 28                                                                                                    |                |                | variables and Constants | sqrt(x)                       |    |
|                                                                             | 30                                                                                                    |                |                | Favorite                | tan(x)                        | -  |
| < >                                                                         | + > \ Sheet1                                                                                                    | 1              |                |                         | tanh(x)                       |    |
| / + . + + / + 📫 + 🕅 + 🟺 + 👦 + 10 + 🟘 + 🚳    100 + 100                       | • 🖉 • 🝘                                                                                                    | • 🗰 • 🛅 • 🗍    | 880            |                         | .⊡ y0(x)                      |    |
| Eor Help, press El                                                          |                                                                                                    |                |                |                         | y1(x) padia                   | 'n |
|                                                                             | and the second second se | -              | -              |                         | yn(x, n) 01-13 n m            |    |
|                                                                             |                                                                                                    |                |                |                         | 05/04/2020                    |    |